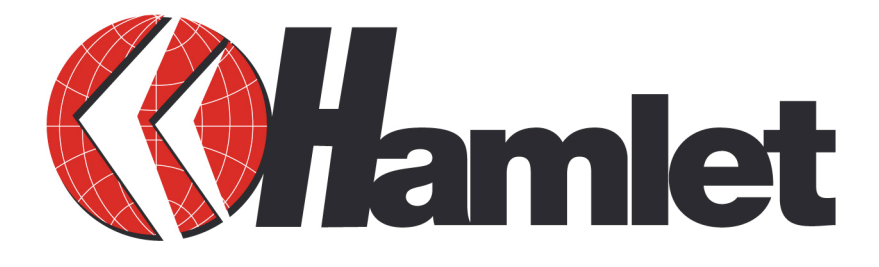

# HNW300AP Wireless Access Point 300Mbit

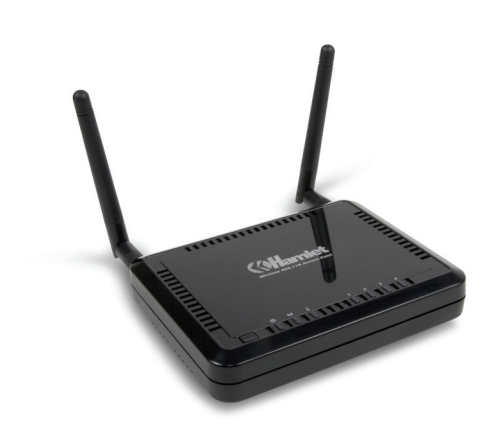

# MANUALE UTENTE

www.hamletcom.com

Gentile Cliente,

La ringraziamo per la fiducia riposta nei nostri prodotti. La preghiamo di seguire le norme d'uso e manutenzione che seguono. Al termine del funzionamento di questo prodotto La preghiamo di non smaltirlo tra i rifiuti urbani misti, ma di effettuare per detti rifiuti una raccolta separata negli appositi raccoglitori di materiale elettrico/elettronico o di riportare il prodotto dal rivenditore che lo ritirerà gratuitamente.

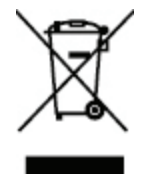

Informiamo che il prodotto è stato realizzato con materiali e componenti in conformità a quanto previsto dalle seguenti direttive.

ROHS: 2002/95/CE. RAEE: 2003/96/CE, D.Lgs. 151/2005.

Direttive CE: EN 300 328, EN 301 489-1/-17, EN 60950, EN 50385.

#### CE Mark Warning

Questo dispositivo appartiene alla classe B. In un ambiente domestico il dispositivo può causare interferenze radio, in questo caso è opportuno prendere le adeguate contromisure.

# €

#### Marchi commerciali

Tutti i marchi e i nomi di società citati in questa guida sono utilizzati al solo scopo descrittivo e appartengono ai rispettivi proprietari.

#### Variazioni

La presente guida ha scopo puramente informativo e può essere modificata senza preavviso. Sebbene questo documento sia stato compilato con la massima accuratezza, Hamlet non si assume alcuna responsabilità per eventuali errori od omissioni e all'uso delle informazioni in esso contenute. Hamlet si riserva il diritto di modificare o aggiornare il prodotto e la guida senza alcuna limitazione e senza obbligo di preavviso.

## SOMMARIO

| 1.                                                                                                | INTRODUZIONE                                                                                                    | 5                                                                                                    |
|---------------------------------------------------------------------------------------------------|----------------------------------------------------------------------------------------------------|----------------------------------------------------------------------------------------------------|
| 2.                                                                                                | CONTENUTO DELLA SCATOLA                                                                                                    | 5                                                                                                    |
| 3.                                                                                                | CARATTERISTICHE                                                                                                    | 6                                                                                                    |
| 4.                                                                                                | LAYOUT                                                                                                    | 7                                                                                                    |
| 5.                                                                                                | REQUISITI DI RETE E SISTEMA                                                                                                    | 8                                                                                                    |
| 6.                                                                                                | POSIZIONAMENTO DEL ROUTER                                                                                                    | 8                                                                                                    |
| 7.                                                                                                | CONFIGURAZIONE LAN, WAN                                                                                                    | 9                                                                                                    |
| 8.                                                                                                | CONFIGURAZIONE SCHEDA DI RETE                                                                                                    | 10                                                                                                    |
| 9.                                                                                                | ACCENSIONE DEL ROUTER                                                                                                    | 11                                                                                                    |
| 10.                                                                                               | SMART WIZARD                                                                                                    | 11                                                                                                    |
| 11.                                                                                               | CONFIGURAZIONE INIZIALE                                                                                                    | 19                                                                                                    |
| 1                                                                                                 | 1.1 – Stato                                                                                                    | 20                                                                                                    |
| 1                                                                                                 | 1.2 – LAN                                                                                                    | 21                                                                                                    |
| 1                                                                                                 | 1.3 – DHCP                                                                                                    | 22                                                                                                    |
| 1                                                                                                 | 1.4 – PIANIFICAZIONI                                                                                                    | 24                                                                                                    |
| 1                                                                                                 | 1.5 – REGISTRO EVENTI                                                                                                    | 25                                                                                                    |
| 1                                                                                                 | 1.6 – MONITOR                                                                                                    | 25                                                                                                    |
| 40                                                                                                |                                                                                                    | 20                                                                                                    |
| 12.                                                                                               | WIZARD                                                                                                    | 27                                                                                                    |
| 13.                                                                                               |                                                                                                    | 28                                                                                                    |
|                                                                                                   |                                                                                                    |                                                                                                    |
| 1                                                                                                 | 3.1 – Stato                                                                                                    | 28                                                                                                    |
| 1<br>1                                                                                            | 3.1 – Stato                                                                                                    | 28<br>28                                                                                                    |
| 1<br>1<br>1                                                                                       | 3.1       – STATO         3.2       – IP DINAMICO         3.3       – IP STATICO         2.4       Dependence         Dependence       Dependence                                                                                                    | 28<br>28<br>29                                                                                                    |
| 1<br>1<br>1<br>1                                                                                  | <ul> <li>3.1 - STATO</li></ul>                                                                                                    | 28<br>28<br>29<br>29<br>29                                                                                              |
| 1<br>1<br>1<br>1                                                                                  | <ul> <li>3.1 - STATO</li></ul>                                                                                                    | 28<br>28<br>29<br>29<br>30                                                                                              |
| 1<br>1<br>1<br>1<br>1<br><b>14</b> .                                                              | <ul> <li>3.1 - STATO</li></ul>                                                                                                    | 28<br>28<br>29<br>29<br>30<br><b>31</b>                                                                                 |
| 1<br>1<br>1<br>1<br>1<br><b>14.</b>                                                               | <ul> <li>3.1 - STATO</li></ul>                                                                                                    | 28<br>29<br>29<br>30<br><b>31</b>                                                                                       |
| 1<br>1<br>1<br>1<br>1<br>1<br>14.<br>1                                                            | <ul> <li>3.1 - STATO</li></ul>                                                                                                    | 28<br>29<br>29<br>30<br><b>31</b><br>32<br>22                                                                           |
| 1<br>1<br>1<br>1<br>1<br>1<br>1<br>1<br>1                                                         | <ul> <li>3.1 - STATO</li></ul>                                                                                                    | 28<br>29<br>29<br>30<br><b>31</b><br>31<br>32<br>33                                                                     |
| 1<br>1<br>1<br>1<br>1<br>1<br>1<br>1<br>1<br>1                                                    | <ul> <li>3.1 - STATO</li></ul>                                                                                                    | 28<br>29<br>29<br>30<br><b>31</b><br>32<br>33<br>34<br>38                                                               |
| 1<br>1<br>1<br>1<br>1<br>1<br>1<br>1<br>1<br>1<br>1<br>1                                          | <ul> <li>3.1 - STATO</li></ul>                                                                                                    | 28<br>29<br>29<br>30<br><b>31</b><br>31<br>32<br>33<br>34<br>38<br>39                                                   |
| 1<br>1<br>1<br>1<br>1<br>1<br>1<br>1<br>1<br>1<br>1<br>1<br>1                                     | <ul> <li>3.1 - STATO</li></ul>                                                                                                    | 28<br>29<br>29<br>30<br><b>31</b><br>31<br>32<br>33<br>34<br>38<br>39<br>41                                             |
| 1<br>1<br>1<br>1<br>1<br>1<br>1<br>1<br>1<br>1<br>1<br>1<br>1<br>5.                               | <ul> <li>3.1 - STATO</li></ul>                                                                                                    | 28<br>29<br>29<br>30<br><b>31</b><br>32<br>33<br>34<br>38<br>39<br>41<br><b>42</b>                                      |
| 1<br>1<br>1<br>1<br>1<br>1<br>1<br>1<br>1<br>1<br>1<br>1<br>1<br>1<br>1<br>1<br>5.                | <ul> <li>3.1 - STATO</li></ul>                                                                                                    | 28<br>29<br>29<br>30<br><b>31</b><br>31<br>32<br>33<br>34<br>38<br>39<br>41<br><b>42</b>                                |
| 1<br>1<br>1<br>1<br>1<br>1<br>1<br>1<br>1<br>1<br>1<br>1<br>1<br>1<br>1<br>5.<br>1                | <ul> <li>3.1 - STATO</li> <li>3.2 - IP DINAMICO</li> <li>3.3 - IP STATICO</li> <li>3.4 - PROTOCOLLO POINT-TO-POINT OVER ETHERNET (PPPOE)</li> <li>3.5 - PROTOCOLLO POINT-TO-POINT TUNNELING (PPTP)</li> <li>IMPOSTAZIONI WIRELESS</li> <li>4.1 - IMPOSTAZIONI BASE</li> <li>4.2 - WDS CON AP ROUTER</li> <li>4.3 - IMPOSTAZIONI AVANZATE</li> <li>4.4 - SICUREZZA</li> <li>4.5 - FILTRATURA INDIRIZZI MAC</li> <li>4.6 - WI-FI PROTECTED SETUP (WPS)</li> <li>4.7 - ELENCO CLIENT</li> <li>IMPOSTAZIONI FIREWALL</li> <li>5.1 - ZONA DEMILITARIZZATA (DMZ)</li> <li>5.2 - DENIAL OF SERVICE (DOS)</li> </ul>                                                                                                    | 28<br>29<br>29<br>30<br><b>31</b><br>31<br>32<br>33<br>34<br>38<br>39<br>41<br><b>42</b><br>42                          |
| 1<br>1<br>1<br>1<br>1<br>1<br>1<br>1<br>1<br>1<br>1<br>1<br>1<br>1<br>5.<br>1<br>1<br>1<br>1<br>1 | <ul> <li>3.1 – STATO</li> <li>3.2 – IP DINAMICO.</li> <li>3.3 – IP STATICO.</li> <li>3.4 – PROTOCOLLO POINT-TO-POINT OVER ETHERNET (PPPOE)</li></ul>                                                                                                    | 28<br>29<br>29<br>30<br><b>31</b><br>31<br>32<br>33<br>34<br>38<br>39<br>41<br><b>42</b><br>42<br>43<br>44              |
| 1<br>1<br>1<br>1<br>1<br>1<br>1<br>1<br>1<br>1<br>1<br>1<br>1<br>1<br>5.<br>1<br>1<br>1<br>1<br>1 | <ul> <li>3.1 - STATO</li></ul>                                                                                                    | 28<br>29<br>29<br>30<br><b>31</b><br>31<br>32<br>33<br>34<br>38<br>39<br>41<br><b>42</b><br>42<br>43<br>44<br>5         |
| 1<br>1<br>1<br>1<br>1<br>1<br>1<br>1<br>1<br>1<br>1<br>1<br>1<br>5.<br>1<br>1<br>1<br>1<br>1<br>1 | <ul> <li>3.1 - STATO</li> <li>3.2 - IP DINAMICO</li> <li>3.3 - IP STATICO</li> <li>3.4 - PROTOCOLLO POINT-TO-POINT OVER ETHERNET (PPPOE)</li> <li>3.5 - PROTOCOLLO POINT-TO-POINT TUNNELING (PPTP)</li> <li>IMPOSTAZIONI WIRELESS</li> <li>4.1 - IMPOSTAZIONI BASE</li> <li>4.2 - WDS CON AP ROUTER</li> <li>4.3 - IMPOSTAZIONI AVANZATE</li> <li>4.4 - SICUREZZA</li> <li>4.5 - FILTRATURA INDIRIZZI MAC</li> <li>4.6 - WI-FI PROTECTED SETUP (WPS)</li> <li>4.7 - ELENCO CLIENT</li> <li>IMPOSTAZIONI FIREWALL</li> <li>5.1 - ZONA DEMILITARIZZATA (DMZ)</li> <li>5.2 - DENIAL OF SERVICE (DOS)</li> <li>5.3 - FILTRO INDIRIZZI MAC</li> <li>5.4 - FILTRO INDIRIZZI IP</li> <li>5.5 - FILTRO URL</li> </ul>                                                                                                    | 28<br>29<br>29<br>30<br><b>31</b><br>31<br>32<br>33<br>34<br>38<br>39<br>41<br><b>42</b><br>43<br>44<br>5<br>46         |
| 1<br>1<br>1<br>1<br>1<br>1<br>1<br>1<br>1<br>1<br>1<br>1<br>1<br>1<br>1<br>1<br>1<br>1<br>1       | <ul> <li>3.1 - STATO</li> <li>3.2 - IP DINAMICO</li> <li>3.3 - IP STATICO</li> <li>3.4 - PROTOCOLLO POINT-TO-POINT OVER ETHERNET (PPPOE)</li> <li>3.5 - PROTOCOLLO POINT-TO-POINT TUNNELING (PPTP)</li> <li>IMPOSTAZIONI WIRELESS</li> <li>4.1 - IMPOSTAZIONI BASE</li> <li>4.2 - WDS CON AP ROUTER</li> <li>4.3 - IMPOSTAZIONI AVANZATE</li> <li>4.4 - SICUREZZA</li> <li>4.5 - FILTRATURA INDIRIZZI MAC</li> <li>4.6 - WI-FI PROTECTED SETUP (WPS)</li> <li>4.7 - ELENCO CLIENT</li> <li>IMPOSTAZIONI FIREWALL</li> <li>5.1 - ZONA DEMILITARIZZATA (DMZ)</li> <li>5.2 - DENIAL OF SERVICE (DOS)</li> <li>5.3 - FILTRO INDIRIZZI IP</li> <li>5.5 - FILTRO URL</li> <li>IMPOSTAZIONI AVANZATE</li> </ul>                                                                                                    | 28<br>29<br>29<br>30<br><b>31</b><br>32<br>33<br>34<br>38<br>39<br>41<br><b>42</b><br>43<br>44<br>45<br>46<br><b>47</b> |
| 1<br>1<br>1<br>1<br>1<br>1<br>1<br>1<br>1<br>1<br>1<br>1<br>1<br>1<br>1<br>1<br>1<br>1<br>1       | <ul> <li>3.1 - STATO</li> <li>3.2 - IP DINAMICO</li> <li>3.3 - IP STATICO</li> <li>3.4 - PROTOCOLLO POINT-TO-POINT OVER ETHERNET (PPPOE)</li> <li>3.5 - PROTOCOLLO POINT-TO-POINT TUNNELING (PPTP)</li> <li>IMPOSTAZIONI WIRELESS</li> <li>4.1 - IMPOSTAZIONI BASE</li> <li>4.2 - WDS CON AP ROUTER</li> <li>4.3 - IMPOSTAZIONI AVANZATE</li> <li>4.4 - SICUREZZA</li> <li>4.5 - FILTRATURA INDIRIZZI MAC</li> <li>4.6 - WI-FI PROTECTED SETUP (WPS)</li> <li>4.7 - ELENCO CLIENT</li> <li>IMPOSTAZIONI FIREWALL</li> <li>5.1 - ZONA DEMILITARIZZATA (DMZ)</li> <li>5.2 - DENIAL OF SERVICE (DOS)</li> <li>5.3 - FILTRO INDIRIZZI IP</li> <li>5.5 - FILTRO INDIRIZZI IP</li> <li>5.5 - FILTRO URL</li> <li>IMPOSTAZIONI AVANZATE</li> <li>6.1 - NETWORK ADDRESS TRANSLATION (NAT).</li> </ul>                                                            | 28<br>29<br>29<br>30<br><b>31</b><br>32<br>33<br>34<br>39<br>41<br>42<br>43<br>44<br>5<br>46<br><b>47</b>               |
| 1<br>1<br>1<br>1<br>1<br>1<br>1<br>1<br>1<br>1<br>1<br>1<br>1<br>1<br>1<br>1<br>1<br>1<br>1       | <ul> <li>3.1 – STATO</li> <li>3.2 – IP DINAMICO</li> <li>3.3 – IP STATICO</li> <li>3.3 – IP STATICO</li> <li>3.4 – PROTOCOLLO POINT-TO-POINT OVER ETHERNET (PPPOE)</li> <li>3.5 – PROTOCOLLO POINT-TO-POINT TUNNELING (PPTP)</li> <li>IMPOSTAZIONI WIRELESS</li> <li>4.1 – IMPOSTAZIONI WIRELESS</li> <li>4.2 – WDS CON AP ROUTER</li> <li>4.3 – IMPOSTAZIONI AVANZATE</li> <li>4.4 – SICUREZZA</li> <li>4.5 – FILTRATURA INDIRIZZI MAC</li> <li>4.6 – WI-FI PROTECTED SETUP (WPS)</li> <li>4.7 – ELENCO CLIENT</li> <li>IMPOSTAZIONI FIREWALL</li> <li>5.1 – ZONA DEMILITARIZZATA (DMZ)</li> <li>5.2 – DENIAL OF SERVICE (DOS)</li> <li>5.3 – FILTRO INDIRIZZI MAC</li> <li>5.4 – FILTRO INDIRIZZI MAC</li> <li>5.5 – FILTRO URL</li> <li>IMPOSTAZIONI AVANZATE</li> <li>6.1 – NETWORK ADDRESS TRANSLATION (NAT)</li> <li>6.2 – PORT MAPPING</li> </ul> | 28<br>29<br>29<br>30<br><b>31</b><br>32<br>33<br>34<br>39<br>41<br><b>42</b><br>43<br>445<br>46<br><b>47</b><br>47      |

| 16.4<br>16.5<br>16.6<br>16.7<br>16.8                         | <ul> <li>PORT TRIGGERING (APPLICAZIONI SPECIALI)</li> <li>APPLICATION LAYER GATEWAY (ALG)</li> <li>UPNP</li> <li>QUALITY OF SERVICE (QOS)</li> <li>ROUTING</li> </ul>          | 50<br>51<br>52<br>52<br>55                   |
|--------------------------------------------------------------|----------------------------------------------------------------------------------------------------|----------------------------------------------|
| 17. ST                                                       | RUMENTI                                                                                                    | 56                                           |
| 17.1<br>17.2<br>17.3<br>17.4<br>17.5<br>17.6<br>17.7<br>17.8 | <ul> <li>AMMINISTRAZIONE</li> <li>IMPOSTAZIONE ORA</li> <li>DDNS</li> <li>RISPARMIO ENERGIA</li> <li>DIAGNOSTICA.</li> <li>FIRMWARE</li> <li>BACK-UP</li> <li>RESET</li> </ul> | 56<br>57<br>57<br>58<br>59<br>59<br>60<br>60 |
| 18. MC                                                       | DDALITÀ "REPEATER"                                                                                                    | 61                                           |
| 18.1<br>18.2<br>18.3<br>18.4<br>18.5<br>18.6<br>18.7<br>18.8 | <ul> <li>STATO</li></ul>                                                                                                    | 61<br>62<br>63<br>63<br>64<br>64<br>65<br>66 |
| 19. ST                                                       | RUMENTI                                                                                                    | 66                                           |
| 19.1<br>19.2<br>19.3<br>19.4<br>19.5<br>19.6                 | <ul> <li>AMMINISTRAZIONE</li> <li>ORA</li> <li>RISPARMIO ENERGIA</li> <li>DIAGNOSTICA</li> <li>FIRMWARE</li> <li>BACK-UP</li> </ul>                                            | 66<br>67<br>68<br>68<br>69<br>69             |

## 1. Introduzione

Grazie per aver scelto l'Access Point Wireless-N di Hamlet. Il router HNW300AP è conforme allo standard wireless IEEE 802.11n (draft 2.0) che offre una velocità fino a 6 volte superiore rispetto allo standard 802.11g pur rimanendo compatibile con i prodotti basati su 802.11g e 802.11b. Il router Hamlet HNW300AP non è solo un Access Point wireless, ma integra anche uno Switch 4 porte per collegare periferiche Ethernet attraverso un comune cavo di rete.

L'Access Point integrato nel Router utilizza la tecnologia MIMO (Multi-Input, Multi-Output) per trasmettere molteplici flussi di dati in un singolo canale wireless fornendo un accesso continuo ai contenuti multimediali. L'efficace segnale radio si propaga più lontano, riducendo i punti morti ed ampliando l'area della rete. La protezione dei dati e la sicurezza delle trasmissioni wireless sono garantiti dalla crittografia WEP, WPA e WPA2.

Il server DHCP e l'efficace firewall SPI integrati nel router HNW300AP proteggono i vostri computer dalle intrusioni e dai più diffusi attacchi Internet, fornendo allo stesso tempo una sicura VPN pass-through. Grazie all'incredibile velocità e alla funzione QoS, II router HNW300AP è la soluzione ideale per applicazioni multimediali quali streaming video, giochi e telefonia VoIP, che richiedono un intenso traffico dati sulla rete senza perdita di prestazioni.

## 2. Contenuto della scatola

Aprire con attenzione la confezione ed assicurarsi che gli articoli sotto elencati siano tutti presenti. Conservate i materiali di imballaggio poiché, in caso di sostituzione, il prodotto deve essere riconsegnato con il suo imballo originale.

- ✓ Access Point Wireless 802.11n
- ✓ Alimentatore 100V~240V
- ✓ 2 Antenne 2.4GHz da 2dBi
- ✓ Guida di installazione rapida
- ✓ CD (Manuale Utente)

# 3. Caratteristiche

| Caratteristiche                                                                           | Vantaggi                                                                                     |
|-------------------------------------------------------------------------------------------|----------------------------------------------------------------------------------------------|
| Velocità wireless fino a 300 Mbps*                                                        | Carico dati notevole come filmati video MPEG in streaming                                    |
| Conforme allo standard IEEE 802.11n<br>e retrocompatibile con 802.11b/g                   | Pienamente compatibile con<br>periferiche IEEE 802.11b e IEEE<br>802.11g                     |
| Switch 4 porte 10/100 Mbps<br>(Auto-Crossover)                                            | Ideale per aumentare le dimensioni<br>della vostra rete                                      |
| Firewall con supporto Virtual Server<br>Mapping, DMZ, IP Filtering, ICMP<br>Blocking, SPI | Evita gli attacchi degli Hackers o Virus<br>da Internet                                      |
| Supporta autenticazione 802.1x,<br>802.11i (WPA/WPA2, AES), VPN<br>pass-through           | Fornisce autenticazione reciproca per umentare la sicurezza                                  |
| WDS (Wireless Distribution System)                                                        | Funziona da ripetitore wireless<br>utilizzando contemporaneamente la<br>modalità AP e Bridge |

\* Massima velocità teorica del segnale wireless definita dalle specifiche IEEE 802.11g, 802.11a e 802.11n draft. La velocità reale dei dati può subire variazioni. Condizioni di rete e fattori ambientali quali volumi di traffico, materiali edili e tipologie di edifici, possono causare un decremento delle velocità di trasmissione. I fattori ambientali possono incidere negativamente sul raggio operativo del segnale wireless.

# 4. Layout

#### LED PANNELLO ANTERIORE

| LED          | DESCRIZIONE                                                                                       |
|--------------|---------------------------------------------------------------------------------------------------|
| Pulsante WPS | Premere questo pulsante per attivare la<br>funzione WPS                                           |
| POWER        | Si illumina all'accensione. Lampeggia in fase di TEST/RESET                                       |
| WLAN         | Si illumina di colore ARANCIONE<br>quando la WLAN è attiva. Lampeggia<br>durante il traffico dati |
| Internet     | Si illumina quando è attivo il<br>collegamento a Internet sulla porta WAN                         |
| LAN1 ~ 4     | Lampeggia durante il traffico dati su una specifica porta di rete                                 |

#### PORTE PANNELLO POSTERIORE

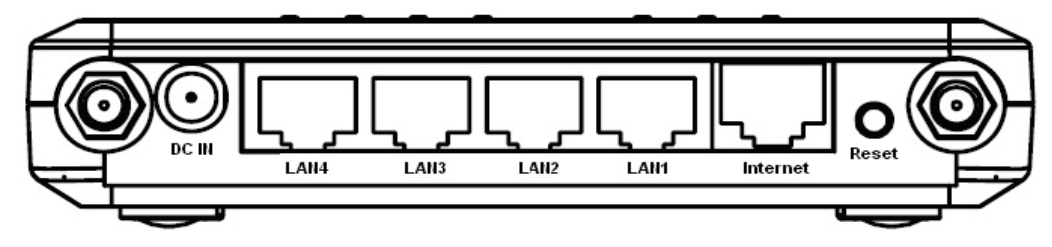

| CONNETTORI | DESCRIZIONE                                                                                                    |
|------------|----------------------------------------------------------------------------------------------------|
| DC IN      | Connettore di alimentazioni. Collegare a un alimentatore DC da 12V                                                                 |
| LAN1 ~ 4   | Porte LAN da 1 a 4                                                                                                    |
| INTERNET   | Porta WAN (Wide Area Network)                                                                                                    |
| Reset      | Premere questo pulsante per riavviare il<br>sistema. Premerlo per circa 10 secondi<br>per ripristinare le impostazioni predefinite |

## 5. Requisiti di Rete e Sistema

Prima di iniziare a utilizzare il prodotto, assicurarsi di possedere i seguenti requisiti:

- ✓ Computer Desktop o Notebook
- ✓ Sistema Operativo Microsoft Windows 98SE/ME/XP/2000/VISTA
- ✓ 1 porta Ethernet libera
- ✓ Modem esterno ADSL dotato di una porta Ethernet (RJ-45)
- ✓ Computer con installato un Browser web (Explorer, Safari, Firefox, etc.)
- ✓ Cavi Ethernet compatibili CAT5

## 6. Posizionamento del Router

Potete posizionare il router HNW300AP sopra una scrivania o un'altra superficie piana, oppure potete installarlo su una parete. Per garantire le migliori prestazioni, è consigliabile collocare il Router al centro del vostro ufficio (o della casa) in una posizione che sia distante da potenziali sorgenti di interferenze, quali ad esempio una parete di metallo o un forno a microonde. Questa postazione deve inoltre trovarsi vicino ad una presa di corrente e al vostro modem ADSL. Se le antenne non sono posizionate correttamente, è possibile riscontrare una perdita di prestazioni.

# 7. Configurazione LAN, WAN

#### Connessione LAN

Collegate il cavo Ethernet alla porta di rete del vostro computer e ad una delle 4 porte LAN disponibili sul retro router.

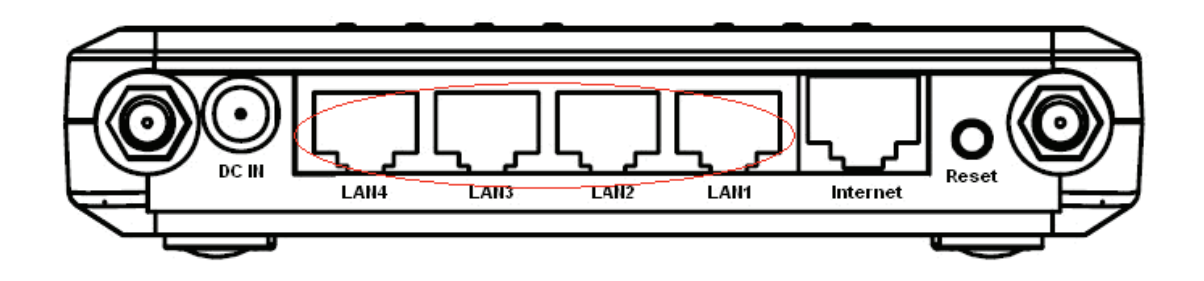

#### **Connessione WAN**

Collegate il cavo Ethernet tra le porte WAN del vostro modem ADSL e la porta INTERNET situata sul retro del router. Assicuratevi che il vostro modem ADSL funzioni correttamente. In caso di problemi contattate il fornitore di servizi Internet.

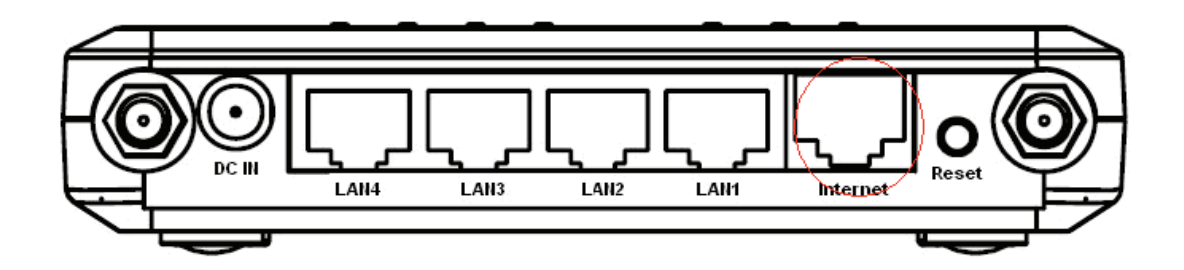

## 8. Configurazione scheda di rete

1. Selezionate Start → Pannello di Controllo → Connessioni di rete

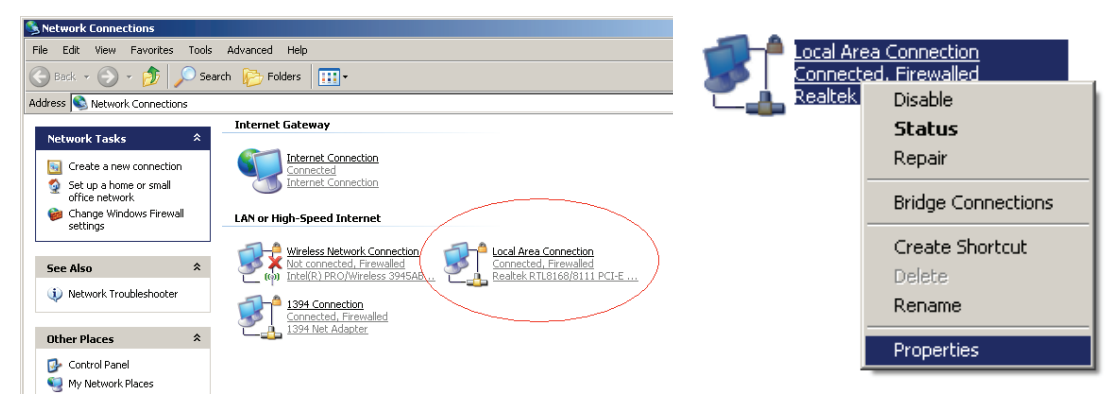

- Fate click col tasto destro sull'icona Connessione Area Locale quindi selezionate Proprietà
- Nella finestra che appare selezionate Protocollo Internet (TCP/IP) e premete il pulsante Proprietà

| Local Area Connection Properties                                                                                                    | Internet Protocol (TCP/IP) Properties                                                                                                    |
|----------------------------------------------------------------------------------------------------|----------------------------------------------------------------------------------------------------|
| General Authentication Advanced                                                                                                    | General Alternate Configuration                                                                                                    |
| Connect using:           Image: Connect using:         Image: Configure                                                                                                    | You can get IP settings assigned automatically if your network supports<br>this capability. Otherwise, you need to ask your network administrator for<br>the appropriate IP settings.             |
| This connection uses the following items:                                                                                                    | Obtain an IP address automatically)                                                                                                    |
| Server Monitor Driver      Server Monitor Driver      Server Monitor Driver      Server Monitor Driver      Install      Install      Install      Properties      Description      Transmission Control Protocol/Internet Protocol. The default      wide area network protocol that provides communication     across diverse interconnected networks. | Use the following IP address:<br>IP address:<br>Subnet mask:<br>Default gateway:<br>Obtain DNS server address automatically a<br>Use the following DNS server addresses:<br>Preferred DNS server: |
| Show icon in notification area when connected     Notify <u>m</u> e when this connection has limited or no connectivity     OK Cancel                                                                                                    | Alternate DNS server: Advanced  OK Cancel                                                                                                    |

4. Nella scheda Generale selezionate le opzioni Ottieni automaticamente un indirizzo IP e Ottieni automaticamente indirizzo server DNS

## 9. Accensione del Router

Collegate l'alimentatore alla presa posta sul retro del router e alla presa di rete a muro. Il router HNW300AP si avvia automaticamente e inizia la fase di self-test. Durante questa fase, il LED Power lampeggerà per qualche istante, quindi rimarrà acceso per indicare che la periferica è correttamente avviata.

## **10. Smart Wizard**

Prima di procedere alla configurazione del router tramite la funzione Smart Wizard è necessario verificare le seguenti condizioni:

- ✓ La connessione a Internet deve essere configurata e pronta all'uso
- ✓ II modem deve avere una porta RJ45 da collegare al router HNW300AP
- ✓ Computer Windows dotato di scheda di rete con UPnP attivo
- ✓ Cavo di rete CAT 5 e una porta RJ45 sul computer
- 1. Collegare la porta WAN del router HNW300AP alla porta WAN del modem con un cavo RJ45
- 2. Accendere il router HNW300AP e attendere che il LED POWER nel pannello anteriore rimanga acceso
- 3. Collegare una porta LAN del router HNW300AP alla porta RJ45 del computer tramite un altro cavo di rete

A questo punto fate click sulla relativa icona per lanciare il programma di configurazione guidata **Smart Wizard**.

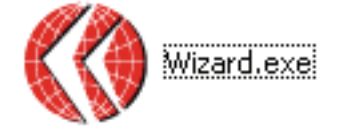

| Hamlet Resource CD |                                  | - × |
|--------------------|----------------------------------|-----|
| Smart Wizard"      | HNW 300AP<br>Wireless 11N Router |     |
| Menu               |                                  |     |
| Setup Wizard       | $\sqrt{1}$                       |     |
| QIG                |                                  |     |
| Adobe Reader       | L. Martin                        |     |
| EXIT               |                                  |     |
|                    |                                  |     |

Premete **Setup Wizard** per configurare il router HNW300AP.

Cliccate sul pulsante **User Manual** per visualizzare il manuale utente.

Per installare **Adobe Reader** sul vostro computer premete il relativo pulsante.

Cliccate su EXIT in qualsiasi momento per uscire dal programma Smart Wizard.

| Hamlet Setup Wizard                                             |                                                                                                    |
|-----------------------------------------------------------------|----------------------------------------------------------------------------------------------------|
| <b>(()H</b> amlet                                               | Smart Wizard<br>installation assistant                                                                                                    |
|                                                                 | Before Our Start                                                                                                    |
| 1.Ready<br>2.Connection<br>3.Start<br>4.Protect<br>5.Successful | Welcome to Smart Wizard system,<br>Hamlet Smart Wizard system will guide you how setup<br>the setting to connect to internet easily.<br>Before running Smart Wizard system,<br>please make sure you are already disable all application software,<br>including VPN and personal firewall. Whole procedure should take 10 minutes.<br>Please press Next button to next step. |

Premere **Next** per continuare. Per uscire premere **Exit**.

| Hamlet Setup Wizard                                             | Smart Wizard<br>installation assistant |
|-----------------------------------------------------------------|----------------------------------------|
| 1.Ready<br>2.Connection<br>3.Start<br>4.Protect<br>5.Successful | <section-header></section-header>      |

L'access point HNW300AP dovrebbe essere installato come mostrato in figura.

Assicuratevi che il vostro modem ADSL sia avviato e correttamente configurato per

l'accesso a Internet. In caso contrario rivolgetevi al vostro fornitore di servizi Internet.

Premete il pulsante **Next** per proseguire.

| Hamlet Setup Wizard                                             |                                                                                                    |
|-----------------------------------------------------------------|----------------------------------------------------------------------------------------------------|
| <b>(()H</b> amlet                                               | Smart Wizard<br>installation assistant                                                                                                    |
| 1.Ready<br>2.Connection<br>3.Start<br>4.Protect<br>5.Successful | Connection of Equipment         Image: Connection of Equipment         Image: Connection of Equipment         Connection of Equipment         Image: Connection of Equipment         Connection of Equipment         Connection of Equipment         Connection of Equipment         Connection of Equipment         Connection of Equipment         Connection of Equipment         Dealer         Image: Dealer         Image: Dealer         Image: Dealer         Image: Dealer |

Verificate che Modem e Access Point siano collegati come mostrato in figura.

| Hamlet Setup Wizard                                             |                                                                                                    |  |  |
|-----------------------------------------------------------------|----------------------------------------------------------------------------------------------------|--|--|
| <b>()H</b> amlet                                                | Smart Wizard installation assistant                                                                                                    |  |  |
|                                                                 | Connection of Equipment                                                                                                    |  |  |
| 1.Ready<br>2.Connection<br>3.Start<br>4.Protect<br>5.Successful | Context to react a solution of the provided of the provided of |  |  |

Controllate che Modem e Access Point siano alimentati correttamente.

Assicuratevi che le antenne siano correttamente collegate al pannello posteriore del

router HNW300AP. Premete **Next** per proseguire.

| Hamlet Setup Wizard                                             |                                                                                                    |      |
|-----------------------------------------------------------------|----------------------------------------------------------------------------------------------------|------|
| <b>()Hamlet</b>                                                 | Smart Wizard installation assistant                                                                                                    |      |
|                                                                 | Connection of Equipment                                                                                                    |      |
| 1.Ready<br>2.Connection<br>3.Start<br>4.Protect<br>5.Successful | Please check the LED lights status in front.<br>If the connections of equipments are correct.<br>the LED of Power/Wireless/WAN/LAN should be bright, such as the figure.<br>Please press Next button to next step. | Next |

La figura sopra mostra i LED che a questo punto dovrebbero essere accesi. Se non

è così, controllate nuovamente la vostra configurazione.

Premete Next per procedere alla configurazione delle impostazioni WAN e Wireless.

| Hamlet Setup Wizard                                             |                                     |
|-----------------------------------------------------------------|-------------------------------------|
| <b>(()H</b> amle                                                | Smart Wizard installation assistant |
|                                                                 | Connection of Equipment             |
| 1.Ready<br>2.Connection<br>3.Start<br>4.Protect<br>5.Successful | Back       Next                     |

Apparirà una finestra di autenticazione simile a quella mostrata qui sotto:

| Connetti a 192.168.                                                                                                    | 1.1 <b>? ×</b>                                                                                                    |
|----------------------------------------------------------------------------------------------------|----------------------------------------------------------------------------------------------------|
|                                                                                                    | G                                                                                                    |
| Il server 192.168.1.1<br>richiede un nome uter<br>Avviso: il server ha ri<br>siano inviati senza pro<br>autenticazione di bas<br>protetta. | all'indirizzo Default: admin/admin<br>nte e una password.<br>chiesto che il nome utente e la password<br>otezione, ovvero mediante<br>e senza l'uso di una connessione |
| Nome utente:                                                                                                    | 🖸 admin 💌                                                                                                    |
| <u>P</u> assword:                                                                                                    | •••••                                                                                                    |
|                                                                                                    | Memorizza password                                                                                                    |
|                                                                                                    | OK Annulla                                                                                                    |

Inserite Nome utente e password, rispettivamente admin e admin, quindi fate click

su OK. Il vostro browser predefinito si collegherà al Server Web del router

all'indirizzo http://192.168.1.1.

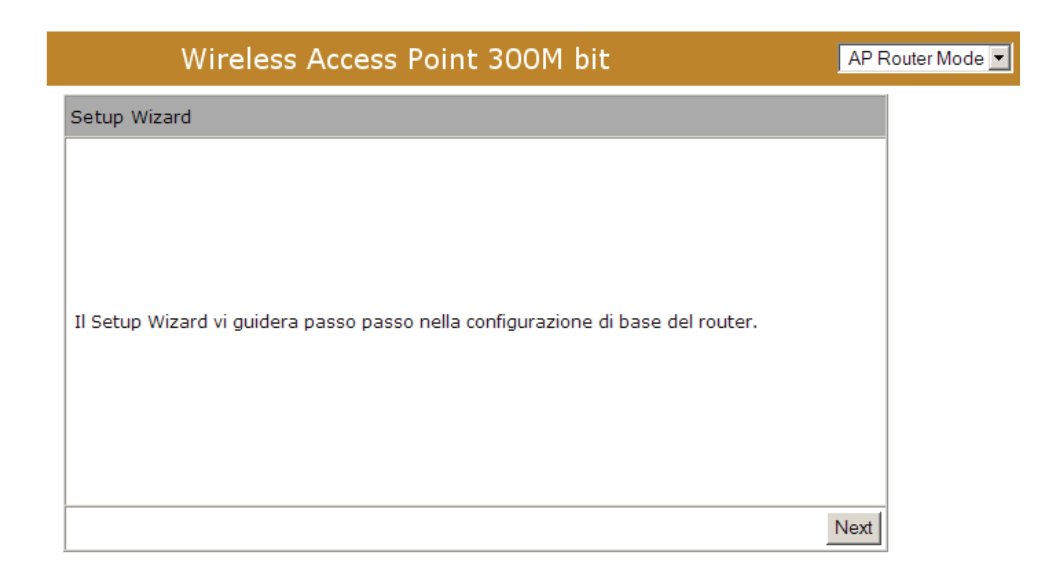

Cliccate sul pulsante **Next** per selezionare la **modalità operativa** con cui volete utilizzare il router HNW300AP. La modalità **AP Repeater** non abilita l'interfaccia WAN, in tal caso il Setup Wizard salterà la configurazione della WAN.

| Wireless Acces                  | ss Point 300M bit                                                                                                    | AP Router Mode |
|---------------------------------|----------------------------------------------------------------------------------------------------|----------------|
| Setup Wizard                    |                                                                                                    |                |
| Scegliere la Modalita Operativa |                                                                                                    |                |
| C AP Modalita Router:           | La modalita Router e probabilmente l'utilizzo<br>piu comune per gestire una rete wireless e<br>un punto di accesso a Internet. In questa<br>modalita l'AP fornisce un punto di accesso a<br>Internet per i client della rete. |                |
| C AP Modalita<br>Repeater:      | La modalita Repeater fornisce un<br>collegamento wireless all'interno della rete<br>senza essere fisicamente collegato alla rete<br>attraverso la sua porta Ethernet.                                                         |                |
|                                 |                                                                                                    | Avanti         |

Premete Avanti per rilevare automaticamente le impostazioni del vostro

collegamento a Internet.

A questo punto il programma di installazione Smart Wizard ha rilevato il client **DHCP**. Inserite il nome dell'host e l'indirizzo MAC del vostro modem ADSL e cliccate **Avanti** per proseguire.

| Wireless Access Point 300M bit                                                                                    | AP Router Mode 💌 |
|----------------------------------------------------------------------------------------------------|------------------|
| Setup Wizard                                                                                                    |                  |
| Inserire i dati forniti dal vostro ISP.                                                                           |                  |
| Metodo di Login: Select one<br>Select one<br>Static IP Address<br>Dynamic IP Address<br>PPP over Ethernet<br>PPTP |                  |
| Av                                                                                                    | ranti            |

Smart Wizard ha così terminato la configurazione della WAN. Premete **Next** per continuare.

| Wireless Access Point 300M bit                                                                                                    | AP F      | Router Mode 💌 |
|----------------------------------------------------------------------------------------------------|-----------|---------------|
| Configurazione WLAN                                                                                                    |           |               |
| Selezionare il livello di sicurezza nella barra di sicurezza<br>Basso                                                                                                    | I         |               |
| Encryption method: WEP<br>Authentication Type: Shared Key<br>Please input SSID in the following box.<br>Please input 10 or 26 hexadecimal characters, eg:<br>012345678, 5 or 13 ascii characters, eg: passd in<br>the following key box. |           |               |
| SSID :         Hamlet8C000C           Chiave :         1234567890                                                                                                    | Skip Next |               |

Inserite il nome della vostra rete wireless (SSID) e la chiave di sicurezza, quindi

cliccate **Next** per proseguire.

| Wireless Access                                                               | Point 300M bit                                         | AP Router Mode 💌 |
|-------------------------------------------------------------------------------|--------------------------------------------------------|------------------|
| Setup avvenuto con successo                                                   |                                                        |                  |
| Configurazione Sistema:<br>Modalita Operativa :                               | AP Router                                              |                  |
| Configurazione WAN:<br>Tipo di connessione :                                  | Dynamic IP                                             |                  |
| Configurazione WLAN :<br>SSID :<br>Sicurezza :                                | Hamlet8C000C<br>Disabled                               |                  |
| Chiave WLAN :<br>Setup Router WLAN avvenuto con succ<br>riavviare il sistema. | <br>esso. Si prega di cliccare il pulsante riavvia per |                  |
|                                                                               | Ria                                                    | vvia             |

Per rendere effettiva la nuova configurazione, premete il pulsante Riavvia.

#### NOTE

Una volta applicate le impostazioni Wireless, dovrete collegarvi dal vostro client WLAN con le impostazioni di sicurezza che avete appena finito di configurare. Ricordate il tipo di crittografia e la chiave di sicurezza utilizzati.

## 11. Configurazione iniziale

L'Access Point HNW300AP utilizza un'interfaccia di configurazione basata sul web alla quale è possibile accedere attraverso un comune browser quale ad esempio Internet Explorer o Firefox.

### Procedura di LOGIN

- Aprite il vostro browser (ad esempio Explorer) e digitate http://192.168.1.1 nella barra degli indirizzi.
- Inserite Nome utente e Password come richiesto e fate click su OK per accedere all'interfaccia di configurazione del router.
- Apparirà la pagina principale del router HNW300AP come mostrato nella figura in basso.

| Connetti a 192.168.                                                                                                    | 1.1                                                                                                    | ? ×                               |
|----------------------------------------------------------------------------------------------------|----------------------------------------------------------------------------------------------------|-----------------------------------|
|                                                                                                    |                                                                                                    |                                   |
| Il server 192.168.1.1<br>richiede un nome ute<br>Avviso: il server ha ri<br>siano inviati senza pr<br>autenticazione di bas | all'indirizzo Default: admin<br>nte e una password.<br>ichiesto che il nome utente<br>otezione, ovvero mediante<br>e senza l'uso di una connes | /admin<br>e la password<br>ssione |
| protetta.<br><u>N</u> ome utente:                                                                                           | 🕵 admin                                                                                                    | <b>-</b>                          |
| Password:                                                                                                    | ••••                                                                                                    |                                   |
|                                                                                                    | Memorizza password                                                                                                    |                                   |
|                                                                                                    |                                                                                                    |                                   |
|                                                                                                    | ОК                                                                                                    | Annulla                           |

| <b>* *</b> | Wireless Access Point 300M bit AP Router Mode -                                                                                                    | 1 |
|------------|----------------------------------------------------------------------------------------------------|---|
|            | Stato LAN DHCP Schedule Event Log Monitor Language                                                                                                    | • |
| HNW300AP   | Potete usare la pagina stato per visualizzare lo stato delle connessioni per le interfacce<br>WAN\LAN, versioni del prodotto hardware e firmware, ogni tentativo esterno di connessione<br>alla propria rete e informazioni su tutti i computer client DHCP attualmente connessi alla tua<br>rete. |   |
| Sistema    | Sistema                                                                                                    |   |
| Mizord     | Modello Wireless Network Broadband Router                                                                                                    |   |
| WIZaru     | Modalita AP Router                                                                                                    |   |
| Internet   | Tempo di funzionamento 21 min 42 sec                                                                                                    |   |
|            | Versione Hardware 0.0.1                                                                                                    |   |
| Wireless   | Numero di serie 00000001                                                                                                    |   |
| Firewall   | Versione Kernel 1.0.2                                                                                                    |   |
| i noman    | Versione applicazione 1.0.2                                                                                                    |   |
| Avanzato   | WAN Settings                                                                                                    |   |
| <b>—</b> . | Ottieni Protocollo IP Dynamic IP Address                                                                                                    |   |
| loois      | Indirizzo IP                                                                                                    |   |
|            | Subnet Mask                                                                                                    |   |
|            | Gateway predefinito                                                                                                    |   |
|            | Indirizzo MAC 00:EE:52:8C:00:03                                                                                                    |   |
|            | UNS primario                                                                                                    |   |
|            |                                                                                                    |   |

#### 11.1 – Stato

Questa pagina permette di monitorare lo stato corrente del router. Potete utilizzare questa pagina per controllare velocemente se sono disponibili aggiornamenti del firmware.

Una volta premuto il pulsante **OK** per raggiungere la pagina richiesta, potrete vedere la pagina di stato del router HNW300AP.

**Sistema:** In questa sezione potete vedere il tempo di attività del router, le informazioni sull'hardware, così come il numero di serie e la versione attuale del firmware.

| Sistema                |                                   |
|------------------------|-----------------------------------|
| Modello                | Wireless Network Broadband Router |
| Modalita               | AP Router                         |
| Tempo di funzionamento | 21 min 42 sec                     |
| Versione Hardware      | 0.0.1                             |
| Numero di serie        | 00000001                          |
| Versione Kernel        | 1.0.2                             |
| Versione applicazione  | 1.0.2                             |

**Impostazioni WAN:** questa sezione visualizzale informazioni relative alla connessione WAN. Sono visualizzati l'indirizzo IP del router, la Subnet Mask, l'indirizzo IP del Gateway, l'indirizzo MAC e anche l'indirizzo DNS primario. Premete il pulsante **Rinnova** per rinnovare il vostro indirizzo IP WAN.

| WAN Settings          |                    |
|-----------------------|--------------------|
| Ottieni Protocollo IP | Dynamic IP Address |
| Indirizzo IP          |                    |
| Subnet Mask           |                    |
| Gateway predefinito   |                    |
| Indirizzo MAC         | 00:EE:52:8C:00:03  |
| DNS primario          |                    |

**Impostazioni LAN:** questa sezione visualizza le informazioni correnti relative alla porta LAN del router e alla WLAN. Visualizza inotre se il Server DHCP è attivo e vengono mostrati dettagli relativi alla configurazione Wireless come SSID, sicurezza, BSSID, numero del Canale e modalità operativa.

| Impostazioni LAN |               |                   |
|------------------|---------------|-------------------|
|                  | Indirizzo IP  | 192.168.0.1       |
|                  | Subnet Mask   | 255.255.255.0     |
|                  | Server DHCP   | Attivato          |
|                  | Indirizzo MAC | 00:FF:52:8C:00:0C |

**Impostazioni WLAN:** questa sezione mostra invece le impostazioni di configurazione che avete impostato nel Wizard / Impostazioni Base / Impostazioni Wireless.

| Impostazioni WLAN |           |                   |
|-------------------|-----------|-------------------|
|                   | Canale    | 11                |
| SSID_1            |           |                   |
|                   | ESSID     | Hamlet8C000C      |
|                   | Sicurezza | Disattiva         |
|                   | BSSID     | 00:FF:52:8C:00:0C |

#### 11.2 – LAN

La scheda LAN mostra le impostazioni della LAN che possono essere modificate secondo le necessità. Se siete un utente entry level, provate ad accedere a un sito web dal vostro browser. Se riuscite ad accedere al sito senza problemi, non modificate nessuna di queste impostazioni.

Fate click sul pulsante **Applica** in fondo alla pagina per salvare la configurazione.

|          | Wireless Access Point 300M bit AP Router Mode                                                                                                    |  |  |  |  |  |
|----------|----------------------------------------------------------------------------------------------------|--|--|--|--|--|
|          | Stato LAN DHCP Schedule Event Log Monitor Language                                                                                                    |  |  |  |  |  |
| нижзооар | Potete impostare il server DHCP per attribuire dinamicamente gli indirizzi IP ai client della vostra rete. Il router deve avere un indirizzo IP per la rete locale (LAN). |  |  |  |  |  |
|          | IP della LAN                                                                                                    |  |  |  |  |  |
| Sistema  | Indirizzo IP : 192.168.0.1                                                                                                    |  |  |  |  |  |
| Wizard   | IP Subnet Mask : 255.255.255.0                                                                                                    |  |  |  |  |  |
| Internet | Server DHCP                                                                                                    |  |  |  |  |  |
| Wireless | DHCP Server : Attivato                                                                                                    |  |  |  |  |  |
|          | Tempo di utilizzo : Sempre 🔻                                                                                                    |  |  |  |  |  |
| Firewall | IP iniziale : 192.168.0.100                                                                                                    |  |  |  |  |  |
|          | IP finale : 192.168.0.200                                                                                                    |  |  |  |  |  |
| Avanzato | Nome del dominio : hnw300ap                                                                                                    |  |  |  |  |  |
| Tools    | Applica Annulla                                                                                                    |  |  |  |  |  |

#### LAN IP

**Indirizzo IP:** 192.168.1.1. E' l'indirizzo IP del router sulla LAN (il gateway predefinito dei client della vostra LAN). Può essere modificato a piacere.

**IP Subnet Mask:** 255.255.255.0 specifica una Subnet Mask per la vostra rete locale. **802.1d Spanning Tree:** questa impostazione è normalmente disabilitata. Se viene abilitata, il router utilizzerà il protocollo di spanning tree per prevenire cicli ridondanti all'interno della rete.

#### Server DHCP

Server DHCP: Abilita o Disabilita la funzione DHCP del router.
Lease time: il tempo assegnato a un indirizzo IP prima che venga aggiornato.
IP iniziale: indirizzo IP iniziale dell'intervallo di indirizzi disponibili per i client.
IP finale: indirizzo IP finale dell'intervallo di indirizzi disponibili per i client.
Nome Dominio: il Nome di Dominio per la rete esistente o personalizzata.

#### 11.3 – DHCP

Visualizza i client della rete locale a cui è stato assegnato un indirizzo IP dal server DHCP. La pagina mostra tutti i client DHCP (i computer della LAN) attualmente connessi alla vostra rete. La tabella mostra gli indirizzi IP assegnati, gli indirizzi MAC e il tempo di scadenza di ogni client del DHCP. Utilizzate il pulsante

**Aggiorna** per aggiornare le informazioni disponibili. Premete **Aggiorna** per visualizzare la tabella aggiornata.

Potete selezionare la casella di controllo "Abilita IP Statico DHCP". E' possibile aggiungere più indirizzi IP statici per il DHCP. Questi sono elencati nella tabella "Tabella DHCP Statico". Gli indirizzi possono essere eliminati dall'elenco in qualsiasi momento.

Premete **Applica** per salvare le impostazioni.

|              | Wireles         | s Acces      | s Point        | 300M bi          | t           |               | AP Router Mode 💌 |
|--------------|-----------------|--------------|----------------|------------------|-------------|---------------|------------------|
| <u>Stato</u> | LAN             | <u>DHCP</u>  | Schedule       | <u>Event Loq</u> | Monitor     | Language      |                  |
|              |                 |              |                |                  |             |               |                  |
| Tabe         | lla DHCP Clie   | ent :        |                |                  |             |               |                  |
| La ta        | bella DHCP Cl   | ient mostra  | l'indirizzo IP | del client ass   | seggnato da | al server DHO | CP               |
|              | Indirizzo II    | )            | Indiriz        | zzo MAC          |             | Scadenza      |                  |
|              |                 |              | No I           | DHCP.            |             |               |                  |
| Ag           | giorna          |              |                |                  |             |               |                  |
| Potet        | e assegnare     | un indirizzo | IP ad uno s    | pecifico indiriz | zo MAC      |               |                  |
|              | bilita DHCP I   | P Statico    |                |                  |             |               |                  |
|              | Indiri          | zzo IP       |                | 1                | ndirizzo MA | AC            |                  |
|              |                 |              |                |                  |             |               |                  |
| Ag           | giungi Re       | eset         |                |                  |             |               |                  |
| Tabe         | lla corrente (  | OHCP Static  | : 0            |                  |             |               |                  |
| NO           |                 | Indirizzo    | IP             |                  | Indirizzo   | MAC           | Seleziona        |
| E            | Elimina selezio | onato        | Elimina tutti  | Reset            |             |               |                  |
|              |                 |              |                |                  |             | Арр           | olica Annulla    |

## 11.4 – Pianificazioni

1

Questa pagina permette all'utente di programmare le funzioni per il Firewall e il Risparmio Energetico.

| Wireless Access Point 300M bit |                                                                                                    |             |                 |                  |          | AP Router | Mode 💌        |  |
|--------------------------------|----------------------------------------------------------------------------------------------------|-------------|-----------------|------------------|----------|-----------|---------------|--|
| <u>Stato</u>                   | LAN                                                                                                    | <u>DHCP</u> | <u>Schedule</u> | <u>Event Loq</u> | Monitor  | Language  | e             |  |
| La Pia<br>corrett<br>indicat   | La Pianificazione si avvia quando riceve l'ora GMT dal Server Orario. Si prega di impostare<br>correttamente il Server Orario negli Strumenti. I servizi partiranno o si fermeranno all'ora<br>indicata nella Tabella Pianificazioni. |             |                 |                  |          |           |               |  |
| NO.                            | Descrizi                                                                                                    | one         | Serviz          | io               | Pianific | azioni    | Seleziona     |  |
| Agg                            | jiungi Mo                                                                                                    | difica      | Elimina se      | elezionato       | Elimina  | a tutti   |               |  |
|                                |                                                                                                    |             |                 |                  |          | Ap        | plica Annulla |  |

I pulsanti Aggiungi e Modifica permettono di configurare le impostazioni del firewall e del risparmio energetico. Inserite i dati e selezionate il tipo di servizio quindi premete **Applica** per implementare le nuove impostazioni

| Wireless Acce                                                                                                    | AP Router Mode 💌                                               |            |  |  |  |
|----------------------------------------------------------------------------------------------------|----------------------------------------------------------------|------------|--|--|--|
| <u>Stato</u> <u>LAN</u> <u>DHCP</u>                                                                                                    | Schedule Event Log Monitor Language                            |            |  |  |  |
| La pagina Pianificazioni permette di Avviare/Fermare i Servizi con regolarita. I servizi partiranno<br>o si fermeranno all'orario stabilito nella tabella. |                                                                |            |  |  |  |
| Descrizione<br>Pianificazioni :                                                                                                    | schedule 01                                                    |            |  |  |  |
| Servizio :                                                                                                    | 🗆 Firewall 🔲 Risparmio Energetico                              |            |  |  |  |
| Giorni :                                                                                                    | 🗌 Ogni giorno<br>🗌 Mon 🗌 Tue 🗌 Wed 🗐 Thu 🗌 Fri 🗌 Sat 🗌 Su      | ın         |  |  |  |
| Ora del giorno :                                                                                                    | Tutto il giorno (utilizza orologio 24 ore)<br>Da 0 : 0 A 0 : 0 |            |  |  |  |
|                                                                                                    | Appli                                                          | ca Annulla |  |  |  |

La tabella elenca i servizi disponibili. Potete selezionare il servizio desiderato utilizzando la relativa casella di controllo.

#### 11.5 – Registro eventi

Questa pagina mostra il registro degli eventi di sistema del router. Viene visualizzato ogni evento avvenuto dopo l'avvio del sistema. I pulsanti situati in fondo alla pagina permettono di salvare (**Salva**) il registro eventi in un file, di svuotare il registro (**Pulisci**) oppure di aggiornare la visualizzazione (**Aggiorna**) per ottenere le informazioni più aggiornate. Una volta spento il router, il registro scomparirà senza essere salvato in un file locale.

|                          | ۷           | Vireless                         | Access                              | Point 300M bit                                                  | AP Router Mode |
|--------------------------|-------------|----------------------------------|-------------------------------------|-----------------------------------------------------------------|----------------|
| <u>ato</u>               | 1           | LAN                              | DHCP                                | chedule Event Log Monitor                                       | Language       |
| Visua                    | lizz        | a le informa                     | izioni delle o                      | erazioni di sistema.                                            |                |
| date                     | 1           | 00.00.06                         | COVETEN1.                           | NAN NA DUV Link                                                 |                |
| day                      | 1           | 00:00:06                         | [SYSTEM]:                           | WAN, NO PHI LINK<br>WAN start DHCP mode                         | -              |
| dav                      | 1           | 00:00:05                         | [SYSTEM]:                           | WAN, stop DHCP mode                                             |                |
| dav                      | 1           | 00:00:04                         | [SYSTEM]:                           | WAN, stop DHCP mode                                             |                |
| dav                      | 1           | 00:00:02                         | [SYSTEM] :                          | HTTP, start                                                     |                |
|                          | 1           | 00:00:01                         | [SYSTEM] :                          | NET, start Firewall                                             |                |
| day                      |             |                                  |                                     | NET stant NAT                                                   |                |
| day<br>day               | 1           | 00:00:01                         | [SYSTEM]:                           | NEI, SUARU NAI                                                  |                |
| day<br>day<br>day        | 1<br>1      | 00:00:01                         | [SYSTEM]:<br>[SYSTEM]:              | NTP, start NTP Client                                           |                |
| day<br>day<br>day<br>day | 1<br>1<br>1 | 00:00:01<br>00:00:01<br>00:00:01 | [SYSTEM]:<br>[SYSTEM]:<br>[SYSTEM]: | NEI, Start NAI<br>NTP, start NTP Client<br>DNS, start DNS Proxy | -1             |

#### 11.6 – Monitor

La pagina Monitor mostra gli istogrammi relativi al traffico dati delle connessioni di rete WAN, LAN e WLAN. La funzione di aggiornamento automatico mantiene i dati costantemente aggiornati.

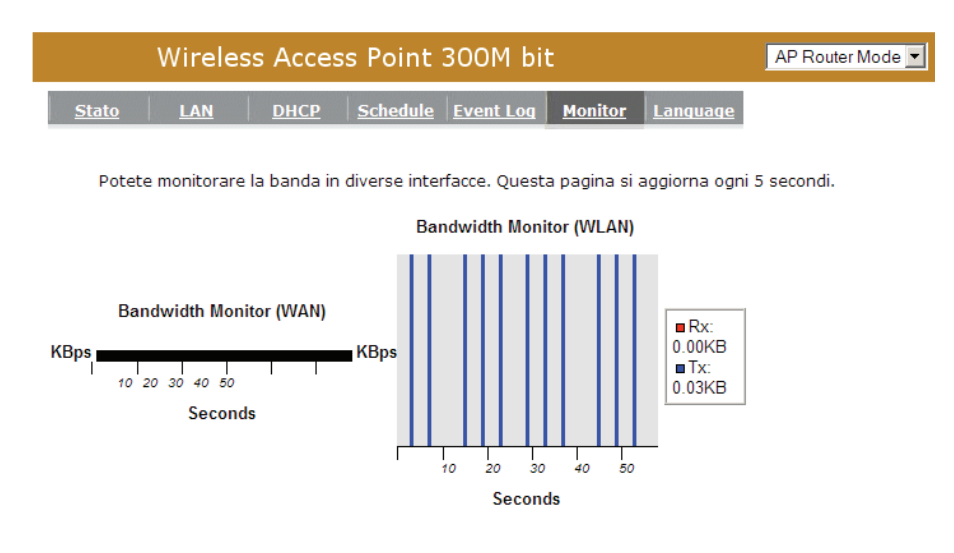

## 11.7 – Lingua

Questo Router Wireless supporta diverse lingue per l'interfaccia web, potete selezionare la vostra lingua nel menu presente in questa pagina.

| Wireles                      | AP Router Mode 💌                         |  |
|------------------------------|------------------------------------------|--|
| <u>Stato</u>                 | DHCP Schedule Event Log Monitor Language |  |
| Potete selezionare           |                                          |  |
| Lingue Multiple :            | Scegliere una lingua                     |  |
|                              |                                          |  |
|                              |                                          |  |
| Wireles                      | AP Router Mode 💌                         |  |
|                              |                                          |  |
| <u>Stato</u> <u>LAN</u>      | DHCP Schedule Event Log Monitor Language |  |
| Stato LAN Potete selezionare | DHCP Schedule Event Log Monitor Language |  |

## 12. Wizard

La sezione **Wizard** permette di effettuare una configurazione guidata del Router. Verificate che il vostro modem sia connesso a internet quindi premete **Avanti.** Per i dettagli fate riferimento alla sezione **Smart Wizard** di questo manuale.

|          | Wireless Access Point 300M bit                                                  | AP Router Mode 💌 |
|----------|---------------------------------------------------------------------------------|------------------|
|          | Setup Wizard                                                                    |                  |
| HNW300AP |                                                                                 |                  |
| Sistema  | Il Setup Wizard vi guidera passo passo nella configurazione di base del router. |                  |
| Wizard   |                                                                                 |                  |
| Internet |                                                                                 |                  |
| Wireless |                                                                                 |                  |
| Firewall |                                                                                 | Next             |
| Avanzato |                                                                                 |                  |
| Tools    |                                                                                 |                  |

## 13. Internet

## 13.1 – Stato

Questa pagina mostra il tipo di connessione internet attiva e il relativo stato.

| Wireless Access Poin                                                  | t 300M bit AP Router Mode 🔽           |  |  |  |  |
|-----------------------------------------------------------------------|---------------------------------------|--|--|--|--|
| Stato         Dynamic IP         Static IP         PPPOE         PPTP |                                       |  |  |  |  |
| Visualizza l'attuale stato della connessio<br>Impostazioni WAN        | one internet e relative informazioni. |  |  |  |  |
| Ottieni Protocollo IP                                                 | Dynamic IP Address                    |  |  |  |  |
| Indirizzo IP                                                          |                                       |  |  |  |  |
| Subnet Mask                                                           |                                       |  |  |  |  |
| Gateway predefinito                                                   |                                       |  |  |  |  |
| Indirizzo MAC                                                         | 00:EE:52:8C:00:03                     |  |  |  |  |
| DNS primario                                                          |                                       |  |  |  |  |
|                                                                       | Renew                                 |  |  |  |  |

## 13.2 – IP Dinamico

Quando vi registrate per il servizio di accesso ad internet, utilizzate l'indirizzo MAC, e non cambiatelo se non è richiesto dal vostro provider. Se il provider utilizza come identificativo l'indirizzo MAC della scheda di rete, collegate al router solo il computer con l'indirizzo MAC registrato e premete il pulsante **Clona Indirizzo MAC**. Questo sostituirà l'indirizzo MAC attuale con quello registrato della scheda di rete.

| Wireless Acce                   | AP Router Mode 💌                     |                 |
|---------------------------------|--------------------------------------|-----------------|
| Stato Dynamic IP Static IF      | <u>РРРОЕ</u> <u>РРТР</u>             |                 |
| Potete selezionare il tipo di a | account che avete col vostro provide | er ISP.         |
| Hostname :                      |                                      |                 |
| Indirizzo MAC:                  | 00000000000 Clon                     | e MAC           |
|                                 |                                      | Applica Annulla |

#### Nome Host: opzionale.

Indirizzo MAC: il valore predefinito è impostato all'interfaccia WAN fisica del router.

## 13.3 – IP Statico

Se il vostro fornitore di accesso ad internet vi ha assegnato un indirizzo IP fisso, inserite l'indirizzo IP, la Subnet mask, il Gateway predefinito e il DNS Primario del provider.

| Wireless Access                     | Point 300M bit                        | AP Router Mode 💌 |
|-------------------------------------|---------------------------------------|------------------|
| Stato Dynamic IP Static IP          | РРРОЕ РРТР                            |                  |
| Potete selezionare il tipo di accou | nt che avete col vostro provider ISP. |                  |
| Indirizzo IP:                       |                                       |                  |
| IP Subnet Mask :                    |                                       |                  |
| Gateway predefinito :               |                                       |                  |
| DNS primario :                      |                                       |                  |
| DNS secondario :                    |                                       |                  |
|                                     |                                       | Applica Annulla  |

## 13.4 – Protocollo Point-to-Point over Ethernet (PPPoE)

| Wireless Access                                                          | Point 300M bit AP Router Mode 💌           |  |  |  |  |  |
|--------------------------------------------------------------------------|-------------------------------------------|--|--|--|--|--|
| Stato Dynamic IP Static IP                                               | PPPOE PPTP                                |  |  |  |  |  |
| Potete selezionare il tipo di account che avete col vostro provider ISP. |                                           |  |  |  |  |  |
| Login :                                                                  |                                           |  |  |  |  |  |
| Password :                                                               |                                           |  |  |  |  |  |
| Nome Servizio                                                            |                                           |  |  |  |  |  |
| мти :                                                                    | 1492 (512<=MTU Value<=1492)               |  |  |  |  |  |
| Tipo di autenticazione :                                                 | Auto 💌                                    |  |  |  |  |  |
| Тіро :                                                                   | Mantieni connessione Connetti Disconnetti |  |  |  |  |  |
| Tempo max. inattivita :                                                  | 10 (1-1000 Minuti)                        |  |  |  |  |  |
|                                                                          | Applica Annulla                           |  |  |  |  |  |

**Login / Password:** inserite nome utente e password per l'accesso a internet forniti dal vostro provider.

Nome del servizio (opzionale): potete assegnare un nome al collegamento.

Maximum Transmission Unit (MTU): massima dimensione dei pacchetti.

**Tipo:** attiva la riconnessione automatica per ristabilire la connessione a Internet.

**Idle Timeout:** indica il massimo intervallo di tempo nel quale viene mantenuta la connessione a Internet. Se la connessione rimane inattiva per un tempo superiore a questo valore, essa viene scollegata.

## 13.5 – Protocollo Point-to-Point Tunneling (PPTP)

Il protocollo PPTP permette una connessione protetta a Internet semplicemente collegandosi a un punto di accesso locale fornito dal provider. La schermata seguente permette ai computer client di stabilire una normale sessione PPTP e offre una configurazione del client PPTP su ogni computer senza difficoltà.

| Wireless Acc                                                             | cess Point 300M bit                    | AP Router Mode 💌 |  |  |  |  |  |
|--------------------------------------------------------------------------|----------------------------------------|------------------|--|--|--|--|--|
| Stato Dynamic IP Static                                                  | IP PPPOE PPTP                          |                  |  |  |  |  |  |
| Potete selezionare il tipo di account che avete col vostro provider ISP. |                                        |                  |  |  |  |  |  |
| Impostazioni interfaccia                                                 | WAN :                                  |                  |  |  |  |  |  |
| Tipo di interfaccia WAN                                                  | Dynamic IP Address                     |                  |  |  |  |  |  |
| Hostname :                                                               |                                        |                  |  |  |  |  |  |
| MAC Address:                                                             | 000000000000 Clone Mac                 |                  |  |  |  |  |  |
| Impostazioni PPTP :                                                      |                                        |                  |  |  |  |  |  |
| Login :                                                                  |                                        |                  |  |  |  |  |  |
| Password :                                                               |                                        |                  |  |  |  |  |  |
| Servizio Indirizzo IP :                                                  |                                        |                  |  |  |  |  |  |
| ConnessioneID :                                                          | 0 (Opzionale)                          |                  |  |  |  |  |  |
| мти :                                                                    | 1400 (512<=MTU Value<=1492)            |                  |  |  |  |  |  |
| Тіро :                                                                   | Mantieni connessione Connetti Disconne | etti             |  |  |  |  |  |
| Tempo max.<br>inattivita :                                               | 10 (1-1000 Minuti)                     |                  |  |  |  |  |  |
|                                                                          | Appli                                  | ica Annulla      |  |  |  |  |  |

Premere **Applica** per salvare la configurazione e collegarsi al provider.

## 14. Impostazioni Wireless

## 14.1 – Impostazioni Base

Nella pagina delle impostazioni di base, potete attivare il segnale Wireless, la Modalità, la Banda utilizzata, il nome SSID e il Canale.

| Wireless Access                                                      | Point 300M bit                                                                                    | AP Router Mode 💌 |
|----------------------------------------------------------------------|---------------------------------------------------------------------------------------------------|------------------|
| Base <u>Avanzato</u> <u>Sicurezza</u>                                | <u>Filter WPS Client List Criter</u>                                                              | i                |
| Questa pagina permette di impo<br>parametri sono utilizzati dalle st | stare l'SSID e il Canale per la connessione w<br>azioni wireless per collegarsi all'Access Point. | ireless. Questi  |
| Radio :                                                              | ⊙ Attiva C Disattiva                                                                              |                  |
| Modalita :                                                           | AP 💌                                                                                              |                  |
| Banda :                                                              | 2.4 GHz (B+G+N)                                                                                   |                  |
| Enabled SSID#:                                                       | 1 💌                                                                                               |                  |
| SSID1 :                                                              | Hamlet8C000C                                                                                      |                  |
| Auto Channel :                                                       | C Enable 🔍 Disable                                                                                |                  |
| Canale :                                                             | 11 💌                                                                                              |                  |
|                                                                      |                                                                                                   |                  |

**Segnale Radio:** potete attivare/disattivare il segnale radio. Se il segnale radio è spento non è possibile collegarsi all'Access Point via wireless.

Applica Annulla

**Modalità:** questa periferica supporta tre modalità operative: **AP router**, **AP route con WDS** (parleremo di questa funzione più avanti), e **Repeater**. Se selezionate la modalità AP Router, potrete selezionare la funzione AP o WDS nel menu a tendina. **Banda:** potete selezionare gli standard wireless per la vostra rete.

**2.4 GHz(B):** se tutti i client sono 802.11b.

2.4 GHz(N): se tutti i client sono 802.11n.

**2.4 GHz(B+G):** se i client wireless della vostra rete sono 802.11b o 802.11g.

2.4 GHz(G): se tutti i client sono 802.11g.

**2.4 GHz(B+G+N):** se i client della vostra rete utilizzano tutti e tre gli standard, allora selezionate questa opzione.

**Abilita ESSID:** il router può supportare fino a 4 SSID. Selezionate il numero di SSID che desiderate utilizzare nella vostra rete.

**ESSID1~4:** ESSID è il nome della vostra rete wireless. Il nome deve essere univoco per poter essere riconosciuto all'interno della rete wireless. Il nome può contenere

fino a 32 carateri ed è sensibile alle maiuscole/minuscole. Si consiglia di modificare il nome ESSID predefinito per maggiore sicurezza.

**Canale automatico:** abilitando questa funzione, la periferica cercherà e utilizzerà automaticamente il canale radio più appropriato.

**Canale:** se la funzione **Canale automatico** è disattivata, potete selezionare un canale in questo menu.

**Tempo Verifica Canale:** se la funzione **Canale automatico** è attiva, potete selezionare un intervallo di tempo dal menu a tendina. L'Access Point utilizzerà periodicamente un nuovo canale.

## 14.2 – WDS con AP Router

La funzione Wireless Distribution System, un sistema che abilita l'interconnessione wireless di un access point, permette di estendere una rete wireless utilizzando diversi access point collegati tra loro senza l'ausilio di cavi. Ogni Access Point con WDS abilitato deve utilizzare lo stesso canale e lo stesso tipo di crittografia.

**Indirizzo MAC 1~4:** inserire gli indirizzi MAC degli AP che condividono WDS, sono supportate fino a 4 periferiche.

**Imposta Sicurezza:** la Protezione WDS dipende dalle impostazioni di protezione del vostro AP.

N.B.: la Modalità Mista come ad esempio WPA-PSK/WPA2-PSK non è supportata.

## 14.3 – Impostazioni Avanzate

Questa scheda permette di configurare le opzioni wireless avanzate. Le opzioni incluse sono Tipo Autenticazione, Soglia di frammentazione, Soglia RTS, Intervallo Beacon e Tipo di preambolo. Non modificate questi parametri se non conoscete gli effetti che le modifiche avranno sul funzionamento del router.

| Wireless Acce                                                                                                    | ess Point 300M bit                                         | AP Router Mode 💌 |  |  |  |  |  |  |  |
|----------------------------------------------------------------------------------------------------|------------------------------------------------------------|------------------|--|--|--|--|--|--|--|
| Base Avanzato Sicurezz                                                                                                    | a <u>Filter</u> <u>WPS</u> <u>Client List</u> <u>Crite</u> | eri              |  |  |  |  |  |  |  |
| Queste impostazioni sono destinate agli utenti avanzati che hanno buona conoscenza delle reti<br>wireless. Queste impostazioni non vanno modificate se non sapete gli effetti che possono<br>avere sul vostro Router. |                                                            |                  |  |  |  |  |  |  |  |
| Soglia frammentazione :                                                                                                    | 2346 (256-2346)                                            |                  |  |  |  |  |  |  |  |
| Soglia RTS :                                                                                                    | 2347 (0-2347)                                              |                  |  |  |  |  |  |  |  |
| Intervallo beacon :                                                                                                    | 100 (20-1024 ms)                                           |                  |  |  |  |  |  |  |  |
| Periodo DTIM :                                                                                                    | 1 (1-10)                                                   |                  |  |  |  |  |  |  |  |
| Velocita di trasmissione<br>dati :                                                                                                    | Auto 💌                                                     |                  |  |  |  |  |  |  |  |
| N Velocita di<br>trasmissione dati:                                                                                                    | Auto 💌                                                     |                  |  |  |  |  |  |  |  |
| Channel Bandwidth                                                                                                    | ⊙ Auto 20/40 MHZ C 20 MHZ                                  |                  |  |  |  |  |  |  |  |
| Preamble Type :                                                                                                    | C Long Preamble © Short Preamble                           |                  |  |  |  |  |  |  |  |
| CTS Protection :                                                                                                    | C Auto C Sempre 💿 Nessuno                                  |                  |  |  |  |  |  |  |  |
| Tx Power :                                                                                                    | 100 %                                                      |                  |  |  |  |  |  |  |  |
|                                                                                                    | ,                                                          | Applica Annulla  |  |  |  |  |  |  |  |

**Soglia Frammentazione:** indica la dimensione massima di un pacchetto che viene frammentato durante la trasmissione dei dati. Se il valore impostato è troppo basso, le prestazioni saranno scarse.

**Soglia RTS:** quando la dimensione del pacchetto è inferiore a questa soglia, il router non utilizzerà il meccanismo RTS/CTS per l'invio del pacchetto.

**Intervallo Beacon:** è l'intervallo di frequenza del Beacon. Il Beacon è un pacchetto trasmesso dal router per sincronizzare la rete wireless.

**Intervallo DTIM:** indicare un valore compreso tra 1 e 255 per l'intervallo DTIM (Delivery Traffic Indication Message). Il DTIM è un conto alla rovescia che informa i client della finestra successiva disponibile per l'ascolto dei messaggi broadcast e multicast.

**Data Rate:** è la velocità con cui l'access point transmette i dati. L'AP userà la velocità di trasmissione più alta possibile per trasmettere i pacchetti di dati.

**N Data Rate:** è la velocità di trasmissione dati utilizzata dall'AP per i nodi che supportano lo standard N.

Banda del canale: l'intervallo di frequenze che saranno utilizzate.

**Tipo di preambolo:** il "Long Preamble" fornisce una migliore compatibilità della rete wireless mentre il "Short Preamble" fornisce migliori prestazioni.

**Protezione CTS:** questa funzione riduce il livello di collisione dei dati tra stazioni wireless 802.11b e 802.11g, ma comporta una riduzione delle prestazioni dell'AP. Si consiglia di abilitare questa funzione in modalità **Auto**.

**Potenza TX:** indica il livello di potenza in uscita. Selezionare un livello basso, se si desidera un raggio di trasmissione ridotto per ragioni di sicurezza e al fine di ridurre le interferenze. Se si desidera un raggio di trasmissione elevato, selezionare un livello alto.

#### 14.4 – Sicurezza

Questo Access Point integra una serie di funzioni di protezione della rete wireless, tra cui WEP, IEEE 802.1x, IEEE 802.1x con WEP, WPA con chiave precondivisa e WPA con RADIUS. Grazie a queste funzioni di protezione potete proteggere la vostra rete wireless da accessi indesiderati. Assicuratevi che ogni stazione wireless utilizzi le medesime impostazioni di protezione e la stessa chiave di sicurezza.

| Wireless Access Po                                                            | AP Router Mode 💌                                                                                   |                            |
|-------------------------------------------------------------------------------|----------------------------------------------------------------------------------------------------|----------------------------|
| <u>Base</u> <u>Avanzato</u> <u>Sicurezza</u> <u>Fil</u>                       | ter <u>WPS</u> <u>Client List</u> <u>Criteri</u>                                                   |                            |
| Questa pagina permette di impostar<br>tramite le chiavi di cifratura puo prev | e la sicurezza wireless. Attivare la crittografi<br>enire accessi non autorizzati alla vostra rete | a WEP o WPA<br>e wireless. |
| Selezione SSID :                                                              | Hamlet8C000C                                                                                       |                            |
| Trasmetti SSID :                                                              | Attiva                                                                                             |                            |
| <b>WMM</b> :                                                                  | Attiva 💌                                                                                           |                            |
| Crittografia :                                                                | Disable                                                                                            |                            |
| Attiva autenticazione 80                                                      | 2.1x                                                                                               |                            |
|                                                                               | Applic                                                                                             | a Annulla                  |

**Selezione ESSID:** questo router supporta ESSID multipli, selezionate e impostate quello desiderato.

**Trasmetti ESSID:** attivando la funzione "Trasmetti ESSID", tutte le stazioni wireless nel raggio d'azione dell'access point saranno in grado di rilevare l'access point stesso. Se state realizzando una rete wireless pubblica, è consigliabile abilitare questa funzione. Disattivare la funzione fornisce invece maggiore sicurezza.

**WMM:** la funzione Wi-Fi MultiMedia supporta il QoS per una migliore esperienza nelle applicazioni audio/video.

**Crittografia:** le funzioni di crittografia permettono di operare in maggiore sicurezza. Si consiglia di attivare sempre questa funzione.

#### Abilita autenticazione 802.1x

IEEE 802.1x è un protocollo di autenticazione. Ogni utente deve utilizzare un account valido per accedere a questo Access Point prima di collegarsi alla rete wireless. L'autenticazione è gestita da un server RADIUS. Questa modalità autentica gli utenti attraverso il protocollo IEEE 802.1x, ma non cifra i dati durante la comunicazione.

| Wireless Access Po                                                            | oint 300M bit                                                                                 | AP Router Mode                  |
|-------------------------------------------------------------------------------|-----------------------------------------------------------------------------------------------|---------------------------------|
| <u>Base Avanzato Sicurezza Fi</u>                                             | ter <u>WPS</u> Client List <u>Criteri</u>                                                     |                                 |
| Questa pagina permette di impostar<br>tramite le chiavi di cifratura puo prev | e la sicurezza wireless. Attivare la crittogr<br>enire accessi non autorizzati alla vostra re | afia WEP o WPA<br>ete wireless. |
| Selezione SSID :                                                              | Hamlet8C000C -                                                                                |                                 |
| Trasmetti SSID :                                                              | Attiva 💌                                                                                      |                                 |
| <b>WMM</b> :                                                                  | Attiva 💌                                                                                      |                                 |
| Crittografia :                                                                | Disable 💌                                                                                     |                                 |
| Attiva autenticazione 80                                                      | 2.1x                                                                                          |                                 |
| Server RADIUS Indirizzo<br>IP :                                               |                                                                                               |                                 |
| Server RADIUS Porta :                                                         | 1812                                                                                          |                                 |
| Server RADIUS Password :                                                      |                                                                                               |                                 |
|                                                                               | App                                                                                           | olica Annulla                   |

#### Crittografia WEP

Quando selezionate la chiave WEP a 64-bit o 128-bit, dovete inserire le chiavi WEP per la crittografia dei dati. Potete inserire fino a 4 chiavi WEP e selezionarne una da utilizzare come chiave predefinita. In questo modo il router può ricevere qualsiasi pacchetto cifrato da una delle 4 chiavi.

| Selezione SSID :         | Hamlet8C000C -             |          |         |
|--------------------------|----------------------------|----------|---------|
| Trasmetti SSID :         | Attiva 💌                   |          |         |
| WMM :                    | Attiva 💌                   |          |         |
| Crittografia :           | WEP                        |          |         |
| Tipo di autenticazione : | C Open System C Shared Key | • • Auto |         |
| Lunghezza della chiave : | 64-bit 💌                   |          |         |
| Tipo di chiave :         | ASCII (5 characters) 💌     |          |         |
| Chiave di default :      | Chiave 1 💌                 |          |         |
| Crittografia Chiave 1 :  | ****                       |          |         |
| Crittografia Chiave 2 :  | ****                       |          |         |
| Crittografia Chiave 3 :  | ****                       |          |         |
| Crittografia Chiave 4 :  | ****                       |          |         |
| Attiva autenticazione 80 | )2.1x                      |          |         |
|                          |                            | Applica  | Annulla |

Tipo Autenticazione: esistono due modalità di autenticazione: "Sistema Aperto" e "Chiave Precondivisa". Selezionando "Sistema Aperto", le stazioni wireless possono collegarsi al router senza utilizzare la crittografia WEP. Quando si seleziona "Chiave Precondivisa", allora è necessario impostare una chiave WEP nella pagina "Crittografia". Una volta fatto questo, bisogna assicurarsi che i client wireless che vogliono collegarsi al router siano configurati con la stessa chiave.

Applica

Lunghezza Chiave: potete selezionare 64-bit o 128-bit. La chiave più lunga offre il maggiore livello di sicurezza, ma la velocità di trasmissione sarà più bassa.

Tipo di Chiave: potete utilizzare caratteri ASCII (formato alfanumerico) o numeri Esadecimali (nell'intervallo "A-F", "a-f" e "0-9").

Chiave 1 - 4: le chiavi WEP sono utilizzate per cifrare i dati trasmessi in una rete wireless. Usate le regole seguenti per impostare una chiave WEP. Per una chiave a 64-bit inserite un numero Hex (esadecimale) di 10 cifre o un numero ASCII di 5 caratteri. Per una chiave a 128-bit WEP: inserite un numero Hex (esadecimale) di 26 cifre o un numero ASCII di 13 caratteri.

Fate click sul pulsante **Applica** in fondo alla pagina per salvare le impostazioni. Ora potete configurare altre sezioni selezionando Continua oppure scegliere Applica per applicare le modifiche e riavviare la periferica.

#### Crittografia WPA con Pre-Shared Key

Wi-Fi Protected Access (WPA) è uno standard di protezione avanzato. Potete utilizzare una chiave precondivisa per autenticare le stazioni wireless e cifrare i dati durante la comunicazione. La crittografia WPA utilizza TKIP o CCMP (AES) per cambiare frequentemente la chiave di cifratura in modo che la chiave non possa essere craccata facilmente da eventuali hacker. Questa rappresenta la migliore soluzione di protezione attualmente disponibile.

| Selezione SSID :                 | Hamlet8C000C                         |
|----------------------------------|--------------------------------------|
| Trasmetti SSID :                 | Attiva                               |
| <b>WMM</b> :                     | Attiva                               |
| Crittografia :                   | WPA pre-shared key 💌                 |
| Tipo di WPA :                    | • WPA(TKIP) • WPA2(AES) • WPA2 Mixed |
| Precondivisa Tipo di<br>chiave : | Passphrase                           |
| Precondivisa Chiave :            |                                      |
|                                  | Applica Annulla                      |

#### Crittografia WPA-Radius

La crittografia WPA può utilizzare un server RADIUS esterno per autenticare le stazioni wireless e fornire la chiave di sessione necessaria a cifrare i dati durante la comunicazione. Essa utilizza TKIP o CCMP (AES) per cambiare frequentemente la chiave di cifratura. Premete sul pulsante **Applica** pe salvare le impostazioni.

| Selezione SSID :                | Hamlet8C000C                         |
|---------------------------------|--------------------------------------|
| Trasmetti SSID :                | Attiva                               |
| <b>WMM</b> :                    | Attiva                               |
| Crittografia :                  | WPA RADIUS                           |
| Tipo di WPA :                   | • WPA(TKIP) O WPA2(AES) O WPA2 Mixed |
| Server RADIUS Indirizzo<br>IP : |                                      |
| Server RADIUS Porta :           | 1812                                 |
| Server RADIUS Password :        |                                      |
|                                 | Applica Annulla                      |

### 14.5 – Filtratura indirizzi MAC

Il router wireless HNW300AP supporta il controllo degli indirizzi MAC che protegge la vostra rete wireless da accessi non autorizzati.

| Wireless Access Point 300M bit AP Router Mode                                                                                                 |
|----------------------------------------------------------------------------------------------------|
| Base Avanzato Sicurezza Filter WPS Client List Criteri                                                                                        |
| Per ragioni di sicurezza, la filtratura degli indirizzi MAC permette ai soli indirizzi MAC autorizzati il<br>collegamento con l'Access Point. |
| Abilita controllo di accesso wireless                                                                                                    |
| Descrizione Indirizzo MAC                                                                                                    |
|                                                                                                    |
| Aggiungi Reset                                                                                                    |
| Tabella del MAC Address Filtering:                                                                                                    |
| NO. Descrizione Indirizzo MAC Seleziona                                                                                                    |
| Elimina selezionato Elimina tutti Reset                                                                                                    |
| Applica Annulla                                                                                                    |

Abilita Controllo di Accesso Wireless: selezionare la casella per abilitare la funzione di controllo di accesso wireless.

#### Aggiungere un indirizzo dall'elenco

Inserite l'indirizzo MAC e la descrizione relativa alla stazione wireless che volete aggiungere, quindi fate click su **Aggiungi**. La stazione wireless verrà così aggiunta alla tabella degli indirizzi MAC filtrati.

#### Eliminare un indirizzo dall'elenco

Per rimuovere un indirizzo MAC dall'elenco è sufficiente selezionare la casella a fianco dell'indirizzo che volete eliminare e fare click sul pulsante **Elimina selezionato**. Se invece volete eliminare tutti gli indirizzi MAC presenti nell'elenco, basta cliccare sul pulsante **Elimina tutti** button. Il pulsante **Reset** azzera la selezione corrente.

Fare click sul pulsante **Applica** in fondo alla pagina per salvare le modifiche.

### 14.6 – Wi-Fi Protected Setup (WPS)

La funzione WPS è il modo più semplice per stabilire una connessione protetta tra un client wireless e il router. Non è infatti necessario selezionare il tipo di crittografia e inserire la chiave di cifratura ogni volta che dovete stabilire una connessione wireless. Dovete soltanto premere un pulsante sul client e sul router, e la funzione WPS farà il resto.

L'access point supporta due tipi di WPS: **WPS via Pulsante** e **WPS via codice PIN**. Se desiderate utilizzare il pulsante, dovete premere il rispettivo pulsante sul client wireless o nell'utility software del client per attivare la modalità WPS, e attivare la funzione WPS sul router wireless. Potete semplicemente premere il pulsante WPS sul router oppure premere il pulsante **Avvia processo** nell'interfaccia di configurazione web.

Se volete utilizzare il codice PIN, dovete conoscere il codice del client wireless e passarlo alla modalità WPS quindi inserire lo stesso codice nel campo **WPS via PIN** nella pagina di configurazione WPS del router wireless.

| Wireless Acc                               | AP Router Mode 💌                                       |  |
|--------------------------------------------|--------------------------------------------------------|--|
| <u>Base</u> <u>Avanzato</u> <u>Sicurez</u> | za <u>Filter WPS</u> <u>Client List</u> <u>Criteri</u> |  |
| WPS:                                       | 🗹 Attiva                                               |  |
| Informazioni sul WPS                       |                                                        |  |
| Stato attuale WPS:                         | Configured                                             |  |
| Self Pin Code:                             | 91750525                                               |  |
| SSID:                                      | Hamlet8C000C                                           |  |
| Modalita di<br>autenticazione:             | Disable                                                |  |
| Chiave di protezione:                      |                                                        |  |
| WPS tramite Pulsante:                      | Avvia il processo                                      |  |
| WPS tramite PIN:                           | Avvia il processo                                      |  |

**WPS:** selezionate/deselezionate la casella per attivare/disattivare la funzione WPS.

**Stato WPS:** se la protezione wireless (crittografia) è correttamente configurata, vedrete comparire il messaggio "Configurato". In caso contrario apparirà la voce, "Non configurato".

**Self Pin Code:** questo è il codice PIN WPS del router. Questo codice è necessario per collegarsi ad altre periferiche con WPS attivato.

**SSID:** nome univoco della rete wireless del router.

**Tipo di Autenticazione:** mostra il tipo di autenticazione attivo per la connessione wireless.

**Chiave Passphrase:** mostra la chiave passphrase che viene generata casualmente dal router durante il processo WPS. Potreste avere bisogno di questa informazione per una periferica che non supporti la funzione WPS.

**Interfaccia:** se la periferica è impostata in modalità repeater, potete scegliere **"Client"** per collegarla ad altri AP tramite WPS, altrimenti dovete selezionare **"AP"** per utilizzare il WPS con altri client.

**WPS via Pulsante:** premete il pulsante per avviare WPS. Il router attenderà la richiesta WPS proveniente da periferiche wireless entro 2 minuti.

**WPS via PIN:** potete inserire il codice PIN della periferica wireless e premere il pulsante per avviare la funzione WPS. Il router attenderà la richiesta WPS proveniente da periferiche wireless entro 2 minuti.

## 14.7 – Elenco Client

La tabella mostra l'elenco dei Client WLAN associati al router.

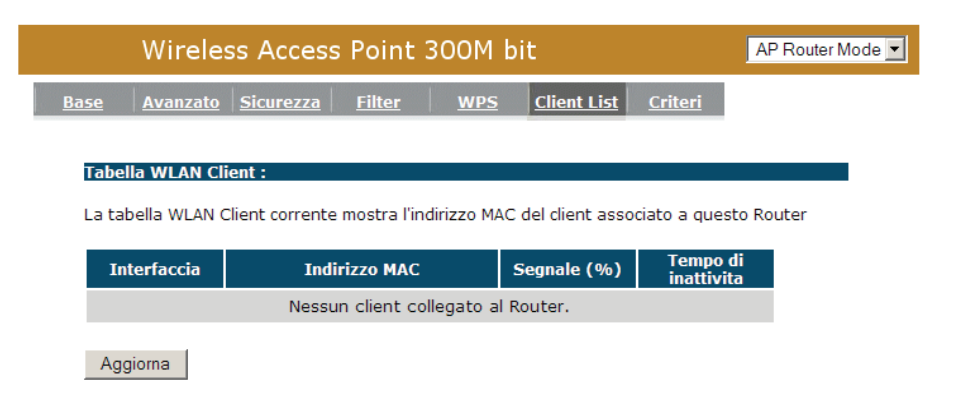

## 15. Impostazioni Firewall

Il router wireless HNW300AP è dotato din una protezione firewall in grado di restringere i parametri di connessione così da limitare il rischio di attacchi da parte di hacker e difendere dai più comuni attacchi provenienti da Internet. Tuttavia, per applicazioni che richiedono accesso a Internet senza restrizioni, potete configurare uno specifico client/server come una Zona Demilitarizzata (DMZ).

|                                                                                                    | Wireless        | Access | Point      | 300M bi    | t                |            | AP Router Mode 💌 |
|----------------------------------------------------------------------------------------------------|-----------------|--------|------------|------------|------------------|------------|------------------|
| <u>Attiva</u>                                                                                                    | <u>Avanzato</u> | DMZ    | <u>DoS</u> | MAC Filter | <u>IP Filter</u> | URL Filter |                  |
| Il Firewall rileva e blocca gli attacchi DoS automaticamente. Blocco URL, packet filtering e SPI<br>(Stateful Packet Inspection) sono inoltre supportati. L'attacco dell'hacker sara registrato<br>insieme all'orario nel log dell'area di sicurezza. |                 |        |            |            |                  |            |                  |
|                                                                                                    |                 |        |            |            |                  |            | Applica          |

Per abilitare il Firewall, selezionare l'opzione "**Attiva**" nella finestra e fare click sul pulsante **Applica**.

## 15.1 – Zona Demilitarizzata (DMZ)

Se un computer client non è in grado di utilizzare correttamente una applicazione Internet (Ad es. Giochi) stando dietro al firewall NAT, allora potete aprire le restrizioni del firewall a un accesso ad Internet senza restrizioni definendo un host DMZ. La funzione DMZ vi permette di reindirizzare tutti i pacchetti diretti all'indirizzo IP della porta WAN ad uno specifico indirizzo IP della LAN.

La differenza tra il Virtual Server e la DMZ è che il primo reindirizza un particolare servizio/applicazione (ad es. FTP, siti web) a uno specifico client/server della LAN, mentre la seconda reindirizza tutti i pacchetti (indipendentemente dal servizio) diretti alla porta WAN IP a uno specifico client/server della LAN.

| Wireless Access Point 300M bit |                                                  |                              |                             |                                   |                             |                                  | AP Router Mode 💌           |
|--------------------------------|--------------------------------------------------|------------------------------|-----------------------------|-----------------------------------|-----------------------------|----------------------------------|----------------------------|
| <u>Attiva</u>                  | <u>Avanzato</u>                                  | <u>DMZ</u>                   | DoS                         | MAC Filter                        | <u>IP Filter</u>            | URL Filter                       |                            |
| Se ur<br>potei                 | n computer loc<br>te lasciare libe<br>Attiva DMZ | ale non ries<br>ro accesso a | ce ad utiliz<br>ad internet | zare applicazio<br>per questo cli | oni internet<br>ent definen | col Firewall NA<br>do un Host DM | AT attivo,<br>IZ Virtuale. |
| Indi                           | rizzo IP local                                   | e:                           |                             | < Pleas                           | e select a P(               | ). 💌                             |                            |
|                                |                                                  |                              |                             |                                   |                             | Applic                           | a Annulla                  |

Abilita DMZ: Attiva o Disattiva la DMZ

**Indirizzo IP locale:** inserire l'indirizzo IP di uno specifico host della vostra LAN che riceverà tutti i pacchetti destinati alla porta WAN/IP pubblico.

Premete **Applica** per salvare la configurazione.

### 15.2 – Denial of Service (DoS)

Il router wireless Hamlet è in grado di bloccare i comuni attacchi, inclusi Denial of Service, Ping of Death, Port Scan e Sync Flood. Se si verificano degli attacchi il router può registrare gli eventi.

|                           | AP Router Mode                                          | •                                          |                                               |                                                 |                                             |                                  |                           |  |
|---------------------------|---------------------------------------------------------|--------------------------------------------|-----------------------------------------------|-------------------------------------------------|---------------------------------------------|----------------------------------|---------------------------|--|
| <u>Attiva</u>             | Avanzato                                                | <u>DMZ</u>                                 | DoS                                           | MAC Filter                                      | <u>IP Filter</u>                            | <u>URL Filter</u>                |                           |  |
| Il Fire<br>riemp<br>al pu | ewall puo rileva<br>pire la vostra c<br>nto tale da rer | are e blocca<br>onnessione<br>ndere l'acce | ere attacchi I<br>ad Internet<br>sso ad Inter | DoS (Denial of<br>con pacchett<br>net non dispo | f Service). G<br>ti e richieste<br>onibile. | li attacchi DoS<br>di connession | possono<br>le non validi, |  |
|                           | BI                                                      | locca DoS :                                | • Attiva                                      | ) Disattiva                                     |                                             |                                  |                           |  |
|                           |                                                         |                                            |                                               |                                                 |                                             | Applic                           | a Annulla                 |  |
|                           |                                                         |                                            |                                               |                                                 |                                             |                                  |                           |  |

**Ping of Death:** protezione dagli attacchi Ping of Death.

Ignora Ping sulla WAN: la porta WAN non risponderà alle richieste di Ping.

Port Scan: protegge il router dalla scansione delle porte.

**Sync Flood:** protegge il router dall'attacco Sync Flood.

## 15.3 – Filtro indirizzi MAC

Questa sezione consente di impedire agli utenti l'utilizzo di determinati servizi/applicazioni Internet (ad es. siti web, email, FTP etc.). Il controllo di accesso permette agli utenti di definire il tipo di traffico consentito sulla LAN. Potete controllare quale client può avere accesso a questi servizi.

| Wireless Access Point 300M                                                                                   | bit AP Router Mode 💌                     |
|----------------------------------------------------------------------------------------------------|------------------------------------------|
| Attiva Avanzato DMZ Dos MAC Filt                                                                             | er <u>IP Filter</u> <u>URL Filter</u>    |
| I filtri MAC sono utilizzati per negare o permettere l'a                                                     | ccesso a Internet ai computer della LAN. |
| Attiva il MAC filtering                                                                                      |                                          |
| Impedire l'accesso alla rete ai client con indirizzo<br>Permettere l'accesso alla rete ai client con indiriz | MAC in elenco<br>zo MAC in elenco        |
| Descrizione In                                                                                               | dirizzo MAC della LAN                    |
|                                                                                                    |                                          |
| Aggiungi Reset                                                                                               |                                          |
| Indiri                                                                                                    | zzo MAC della                            |
| NO. Descrizione                                                                                              | LAN                                      |
| Elimina selezionato Elimina tutti Re                                                                         | set                                      |
|                                                                                                    | Applica Annulla                          |

**Abilita filtri MAC:** selezionare la casella per attivare o disattivare la feltratura degli indirizzi MAC.

**Nega:** selezionando l'opzione "**Nega**" tutti i client potranno accedere a Interne tranne quelli presenti nell'elenco.

**Consenti:** l'opzione "**Consenti**" consente l'accesso a Internet ai soli client presenti nell'elenco.

#### Aggiungi indirizzo MAC

Inserite **Descrizione** e **Indirizzo MAC** del computer che può accedere a Internet, quindi premete **Aggiungi**. Se desiderate modificare i dati appena inseriti, premete il pulsante **Reset** per svuotare i campi.

#### Elimina indirizzo MAC

Per eliminare un computer dall'elenco della **"Tabella filtri MAC**", selezionate la casella a fianco del computer che volete eliminare e premete il pulsante **Elimina** 

**selezionato**. Premete il pulsante **Elimina tutti** per eliminare tutti i computer dall'elenco. Il pulsante **Reset** annulla la selezione corrente.

Fate click su **Applica** per salvare le impostazioni.

## 15.4 – Filtro indirizzi IP

| Wireless Access Point 300M bit                                                                                                    | AP Router Mode 💌 |
|----------------------------------------------------------------------------------------------------|------------------|
| Attiva Avanzato DMZ DoS MAC Filter IP Filter URL Filter                                                                                                |                  |
| I filtri IP sono utilizzati per impedire o permettere l'accesso a Internet ai computer                                                                 | della LAN.       |
| □ Attiva la tabella dell'IP Filtering                                                                                                    |                  |
| Nega l'accesso alla rete a tutti i client con indirizzo IP nell'elenco<br>O Permetti l'accesso alla rete a tutti i client con indirizzo IP nell'elenco |                  |
| Descrizione :                                                                                                    |                  |
| Protocollo : Entrambi 💌                                                                                                    |                  |
| Indirizzo IP locale :                                                                                                    |                  |
| Intervallo porte : ~                                                                                                    |                  |
| Aggiungi Reset                                                                                                    |                  |
| NO. Descrizione Indirizzo IP locale Protocollo Intervallo Seleziona                                                                                    |                  |
| Elimina selezionato Elimina tutti Reset                                                                                                    |                  |
| Applic                                                                                                    | a Annulla        |

Abilita filtri IP: selezionare la casella per abilitare il filtro degli indirizzi IP.

**Nega:** l'opzione "**Nega**" impedisce l'accesso a Internet ai client in elenco.

**Consenti:** l'opzione "**Consenti**" permette l'accesso Internet ai soli computer presenti nell'elenco.

#### Aggiungi Indirizzo IP

Fate click sul pulsante **Aggiungi** per aggiungere un controllo di accesso basato su un indirizzo IP o un intervallo di indirizzi IP.

#### Elimina Indirizzo IP

Per rimuovere un filtro IP dalla **Tabella filtri IP**, selezionate il filtro che desiderate rimuovere quindi premete il pulsante **Elimina selezionato**. Per rimuovere tutti i filtri, premete **Elimina tutti**.

## 15.5 – Filtro URL

Potete impedire l'accesso a determinati siti Web inserendo l'indirizzo URL completo del sito o una parola chiave.

| Wireless Access Point 300M bit                                                                                                    | AP Router Mode 💌 |
|----------------------------------------------------------------------------------------------------|------------------|
| Attiva Avanzato DMZ DoS MAC Filter IP Filter URL Filter                                                                                                |                  |
| E' possibile impedire l'accesso a determinati siti web per uno specifico PC sia inser<br>l'indirizzo URL completo oppure utilizzando una parola chiave | endo             |
| Attiva blocco URL                                                                                                    |                  |
| URL/parola<br>chiave                                                                                                    |                  |
| Aggiungi Reset                                                                                                    |                  |
| Tabella blocco URL corrente:                                                                                                    |                  |
| NO. URL/parola chiave Seleziona                                                                                                    |                  |
| Elimina selezionato Elimina tutti Reset                                                                                                    |                  |
| Applica                                                                                                    | a Annulla        |

Abilita blocco URL: Attiva o disattiva il blocco delle URL.

#### Aggiungi Chiave URL

Inserire l'indirizzo o la parola chiave nel campo "URL/Chiave" quindi fare click su **Aggiugni**. Potete inserire l'indirizzo URL completo o una parola chiave relativa al sito che desiderate bloccare. Utilizzate il pulsante **Reset** per azzerare il campo.

#### Elimina Chiave URL

Per rimuovere un URL/parola chiave dall'elenco "**Tabella corrente blocco URL**", selezionare la casella a fianco dell'elemento desiderato e premere **Elimina** selezionato.

Premere il pulsante Elimina tutti per eliminare tutte le voci presenti nella tabella.

Premete **Applica** per salvare le impostazioni.

## 16. Impostazioni avanzate

### 16.1 – Network Address Translation (NAT)

La funzione Network Address Translation (NAT) permette a diversi utenti della vostra rete di accedere a Internet attraverso un singolo o più indirizzi IP pubblici. NAT fornisce una protezione Firewall contro attacchi hacker e dispone della flessibilità necessaria per mappare indirizzi IP privati verso indirizzi IP pubblici per servizi chiave quali navigazione web e FTP.

Selezionate Attiva o Disattiva per abilitare o disabilitare la funzione NAT.

| Wireless A                                                                                                    | AP Router Mode 💌                                                                                                  |                                                                                |                                          |
|----------------------------------------------------------------------------------------------------|----------------------------------------------------------------------------------------------------|--------------------------------------------------------------------------------|------------------------------------------|
| NAT Port map. Port                                                                                                    | <u>fw.</u> <u>Port tri.</u> <u>ALG</u>                                                                            | UPnP Qos                                                                       | <u>5 Routing</u>                         |
| La funzione NAT (Networ<br>provenienza e/o destina<br>Router o u firewall. II NA<br>utilizzando un solo indiriz<br>NAT : | k Address Translation) comp<br>zione dei pacchetti IP nel mo<br>F prmette a piu host di una r<br>zzo IP pubblico. | orta la modifica dell'ind<br>mento in cui passano a<br>ete privata di accedere | irizzo di<br>attraverso un<br>a Internet |
|                                                                                                    |                                                                                                    |                                                                                | A 1:                                     |
|                                                                                                    |                                                                                                    |                                                                                | Applica                                  |

## 16.2 – Port Mapping

Il Port Mapping (Mappatura delle porte) consente di reindirizzare uno specifico intervallo di porte (dalla porta Internet/WAN) verso un indirizzo IP della rete locale. Questo permette di avere i server dietro al firewall NAT.

| Wireless Acc                                                                                                    | ess Point 300M bit                                                                                                    | AP Router Mode 💌                                                           |
|----------------------------------------------------------------------------------------------------|----------------------------------------------------------------------------------------------------|----------------------------------------------------------------------------|
| NAT Port map. Port fw                                                                                                 | 1. Port tri. ALG UPnP                                                                                                    | <u>QoS</u> <u>Routing</u>                                                  |
| I valori in questa tabella pe<br>rete ad uno specifico PC die<br>desiderate utilizzare servizi<br>Attiva Port Mapping | rmettono di reindirizzare automaticamei<br>tro al firewall NAT. Queste impostazioni<br>quali un server web o un mail server su | nte i comuni servizi della<br>sono necessarie solo se<br>ılla rete locale. |
| Descrizione :                                                                                                    |                                                                                                    |                                                                            |
| IP locale :                                                                                                    |                                                                                                    |                                                                            |
| Protocollo :                                                                                                    | Entrambi 💌                                                                                                    |                                                                            |
| Intervallo porte :                                                                                                    | ~                                                                                                    |                                                                            |
| Aggiungi Reset                                                                                                    | -                                                                                                    |                                                                            |

Abilita Port Mapping: Attiva la funzione di Port Mapping.
Descrizione: una descrizione per questa impostazione.
IP locale: questo è l'indirizzo IP del server situato dietro il firewall NAT.
Tipo: indica il tipo di protocollo da inoltrare. Potete selezionare "TCP" o "UDP", oppure "Entrambi".

Intervallo Porte: l'intervallo di porta da inoltrare all'indirizzo IP privato.

#### Aggiungi Port Mapping

Riempite i campi **"IP locale**", **"Tipo**", **"Intervallo Porte**" e **"Descrizione**" con le impostazioni necessarie, quindi fate click su **Aggiungi**. In questo modo l'impostazione di Port Mapping appena creata viene inserita nella tabella **"Tabella Port Mapping corrente**". Il pusante **Cancella** permette di svuotare i campi per modificare le impostazioni.

#### Elimina Port Mapping

Per rimuovere una impostazione di Port Mapping presente nella tabella, selezionare la relativa casella a fianco e premere **Elimina selezionato**. Per rimuovere tutte le impostazioni dall'elenco, cliccare sul pulsante **Elimina tutti**. Fare click su **Reset** per azzerare la selezione corrente.

Premere **Applica** per salvare le impostazioni.

## 16.3 – Port Forwarding (Virtual Server)

La funzione di Port Forwarding (Inoltro porte) nota anche come Virtual Server (Server virtuale) serve per gestire il modo in cui diversi server/client della vostra LAN utilizzano differenti tipi di servizi o applicazioni (es. Email, FTP, Web server etc.) provenienti da Internet. I computer utilizzano dei numeri chiamati **numeri di porta** per riconoscere uno specifico tipo di servizio o un'applicazione Internet.

Il Virtual Server consente di inoltrare il numero di porta di un servizio (proveniente da Internet/WAN) a un'indirizzo IP privato sulla LAN e al numero di porta del servizio.

| Wireless Aco                                                                                                    | AP Router Mode                                                                                                    |                                                                             |
|----------------------------------------------------------------------------------------------------|----------------------------------------------------------------------------------------------------|-----------------------------------------------------------------------------|
| NAT Port map. Port f                                                                                                    | w. <u>Port tri.</u> <u>ALG</u> <u>UPnP</u>                                                                                                    | <u>QoS</u> <u>Routing</u>                                                   |
| Potete configurare il Route<br>a servizi come Web o FTP<br>richiesto (TCP/UDP), il Rou<br>(situato in uno dei vostri P             | er come un Server Virtuale per permettere a<br>sul vostro PC locale. A seconda del numero<br>ter reindirizza la richiesta esterna allo speci<br>C locali). | a utenti remoti di accedere<br>di porta del servizio<br>fico server interno |
| Attiva Port Forwardi                                                                                                    | ing                                                                                                    |                                                                             |
| <ul> <li>Attiva Port Forwardi</li> <li>Descrizione :</li> <li>IP locale :</li> </ul>                                               | ing                                                                                                    |                                                                             |
| <ul> <li>Attiva Port Forwardi</li> <li>Descrizione :</li> <li>IP locale :</li> <li>Protocollo :</li> </ul>                         | ing                                                                                                    |                                                                             |
| <ul> <li>Attiva Port Forwardi</li> <li>Descrizione :</li> <li>IP locale :</li> <li>Protocollo :</li> <li>Porta Locale :</li> </ul> | ing                                                                                                    |                                                                             |

Abilita Port Forwarding: attiva o disattiva il Port Forwarding.

**Descrizione:** la descrizione per questa impostazione.

Aggiungi Reset

**IP Locale / Porta Locale:** l'indirizzo IP locale del Client/Host e il numero di porta al quale sarà inviato il pacchetto del numero di porta pubblico.

**Protocollo:** selezionare il protocollo del numero di porta (TCP, UDP o entrambi). Se non siete sicuri, allora lasciate l'impostazione predefinita "Entrambi".

**Porta Pubblica:** il numero di porta viene cambiato con quello della Porta Locale quando il pacchetto entra nella LAN.

#### Aggiungi Port Forwarding

Inserite le impostazioni nei campi "Descrizione", "IP Locale", "Porta Locale", "Protocollo" e "Porta Pubblica" e fate click sul pulsante Aggiungi per aggiungere la nuova impostazione del Virtual Server all'elenco presente nella "Tabella di Port Forwarding" sottostante. Il pulsante Cancella permette di svuotare i campi e inserire nuovi dati.

#### **Elimina Port Forwarding**

Selezionate la relativa casella nella **"Tabella di Port Forwarding"** e premete il pulsante **Elimina selezionato** per rimuovere l'impostazione dall'elenco. Per rimuovere tutte le impostazioni dall'elenco fate click sul pulsante **Elimina tutti**. Il pulsante **Reset** annulla la selezione corrente.

Cliccare su **Applica** per salvare le nuove impostazioni.

## 16.4 – Port Triggering (Applicazioni Speciali)

Alcune applicazioni, come i giochi on line, le video conferenze etc., richiedono connessioni multiple. Questa sezione permette di configurare il router per supportare le connessioni multiple richieste da queste applicazioni.

| Wireless Acc                                               | ess Point 3                          | BOOM bit                       |                               |                                | AP Router Mod       | e 💌 |
|------------------------------------------------------------|--------------------------------------|--------------------------------|-------------------------------|--------------------------------|---------------------|-----|
| NAT Port map. Port fw                                      | <u>. Port tri.</u>                   | ALG                            | <u>UPnP</u>                   | <u>QoS</u>                     | Routing             |     |
| Il Port Triggering, chiamato<br>Internet che normalmente r | anche Applicazio<br>Ion funzionerebb | oni Speciali, p<br>pero quando | ermette di u<br>utilizzate di | ıtilizzare ap<br>etro un firev | plicazioni<br>vall. |     |
| Attiva Trigger Port                                        |                                      |                                |                               |                                |                     |     |
| Descrizione :                                              |                                      |                                |                               |                                |                     |     |
| Applicazioni comuni :                                      | Seleziona un'a                       | pplicazione                    | Aggiun                        | gi                             |                     |     |
| Trigger port :                                             | ~                                    |                                |                               |                                |                     |     |
| Tipo Trigger :                                             | Entrambi 💌                           |                                |                               |                                |                     |     |
| Porta Pubblica :                                           |                                      |                                | ]                             |                                |                     |     |
| Tipo pubblico :                                            | Entrambi 💌                           |                                |                               |                                |                     |     |
| Aggiungi Reset                                             |                                      |                                |                               |                                |                     |     |

Abilita Trigger Port: selezionare la casella per attivare la funzione Port Trigger.

**Trigger Port:** l'intervallo delle porte in uscita relativo a questa applicazione.

Tipo di Trigger: selezionate il protocollo della porta in uscita "TCP", "UDP" o "Entrambi".

**Porta Pubblica:** inserite la porta o l'intervallo di porte in entrata relativi a questa applicazione (es. 2300-2400, 47624).

**Tipo Pubblico:** selezionate il protocollo della porta in uscita: "**TCP**", "**UDP**" o "**Entrambi**".

**Applicazioni Popolari:** questa sezione elenca le applicazioni più diffuse che richiedono connessioni multiple. Selezionate un'applicazione dall'elenco e una posizione (1-10) nel box di selezione Copia a quindi premete il pulsante Copia a. Questa funzione mostrerà le Porte Pubbliche richieste da questa applicazione nella posizione (1-10) che avete specificato.

#### Aggiungi Port Triggering

Inserite le impostazioni nei campi **"Trigger Port"**, **"Tipo Trigger**", **"Porta Pubblica**", **"Tipo Pubblico**", e **"Descrizione"** e fate click su **Aggiungi** per aggiungere la nuova

impostazione alla **"Tabella di Trigger-Port corrente**". Il pulsante **Cancella** permette di svuotare i campi per correggere o modificare i dati inseriti.

#### Elimina Port Triggering

Per rimuovere un'impostazione dalla **"Tabella di Port Triggering**", selezionate la casella relativa all'impostazione da eliminare e premete il pulsante **Elimina selezionato**. Per rimuovere tutte le impostazioni dall'elenco fate click sul pulsante **Elimina tutti**. Il pulsante **Reset** annulla la selezione corrente.

Cliccare su **Applica** per salvare le nuove impostazioni.

## 16.5 – Application Layer Gateway (ALG)

Potete selezionare le applicazioni che richiedono il supporto **ALG**. Il router permetterà alle applicazioni selezionate di passare correttamente attraverso il gateway NAT.

| Wireless Access Point 300M bit |           |                 |                  |            |             | AP Router Mode 💌 |         |
|--------------------------------|-----------|-----------------|------------------|------------|-------------|------------------|---------|
| <u>NAT</u>                     | Port map. | <u>Port fw.</u> | <u>Port tri.</u> | <u>ALG</u> | <u>UPnP</u> | <u>QoS</u>       | Routing |

ALG (Application Layer Gateway) ha lo scopo di fornire una finestra tra i processi della corrispondente applicazione in modo che essi possano scambiarsi informazioni.

| Descrizione | Seleziona |
|-------------|-----------|
| H323        |           |
| MMS         |           |
| TFTP        |           |
| Egg         |           |
| IRC         |           |
| Amanda      |           |
| Quake3      |           |
| Talk        |           |
| IPsec       |           |
| FTP         |           |

Applica Annulla

### 16.6 – UPNP

Grazie alla funzione UPnP, tutti i computer della vostra rete rileveranno il router automaticamente. In questo modo non dovete configurare il vostro computer e potrete accedere facilmente a Internet attraverso questo router.

| Wireless Access Point 300M bit        |                                                                                                    |          |                  |            |             | AP Router Mode 💌 |         |
|---------------------------------------|----------------------------------------------------------------------------------------------------|----------|------------------|------------|-------------|------------------|---------|
| NAT                                   | Port map.                                                                                                    | Port fw. | <u>Port tri.</u> | <u>ALG</u> | <u>UPnP</u> | <u>QoS</u>       | Routing |
| Univ<br>il rice<br>una<br>pres<br>com | Universal Plug & Play e progettato per supportare zero-configuration, "invisible" networking, e<br>il riconoscimento automatico di un'ampia gamma di prodotti di diversi venditori. Grazie a UPnP<br>una periferica puo collegarsi dinamicamente ad una rete, ottenere un indirizzo IP e rilevare la<br>presenza di altre periferiche in modo automatico. Di conseguenza le periferiche possono<br>comunicare tra loro direttamente |          |                  |            |             |                  |         |
|                                       |                                                                                                    | UP       | nP: OAtti        | va 🖲 Disa  | ittiva      |                  |         |
|                                       |                                                                                                    |          |                  |            |             |                  | Applica |

**Attiva/Disattiva UPnP:** potete attivare o disattivare la funzione UPnP in questa finestra. Una volta abilitata questa funzione, tutti i client che supportano UPnP, come Windows XP, saranno in grado di rilevare il router automaticamente e potranno accedere a Internet senza bisogno di essere configurati.

## 16.7 – Quality of Service (QoS)

La funzione QoS permette di classificare il traffico delle applicazioni Internet in base all'indirizzo IP di provenienza/destinazione e il numero di porta. Potete assegnare la priorità a ogni tipo di applicazione e riservare della banda dati per essa.

I pacchetti delle applicazioni con maggiore priorità avranno sempre la precedenza. Le applicazioni con minore priorità potranno occupare la banda solo dopo che le applicazioni a più alta priorità avranno ottenuto la banda necessaria. Questa funzione vi permette di ottenere una migliore esperienza durante l'utilizzo di servizi in tempo reale come telefonia su Internet, videoconferenza, etc.

Tutte le applicazioni non specificate vengono classificate come "Altre". La regola con un numero di priorità inferiore ha una priorità più alta; la regola con un numero di priorità elevato ha una priorità più bassa. Potete gestire la priorità spostando le regole in alto o in basso nell'elenco.

#### QOS BASATO SULL'APPLICAZIONE

Questo metodo di controllo QoS è basato sull'applicazione. Potete riservare o limitare la banda di alcuni indirizzi IP e porte della rete. Essi garantiranno la velocità della connessione WAN.

#### Per Coda di Priorità

Questo tipo di QoS inserisce i pacchetti di determinati protocolli nella Coda di Priorità Alta/Bassa. I pacchetti più in alto saranno processati per primi.

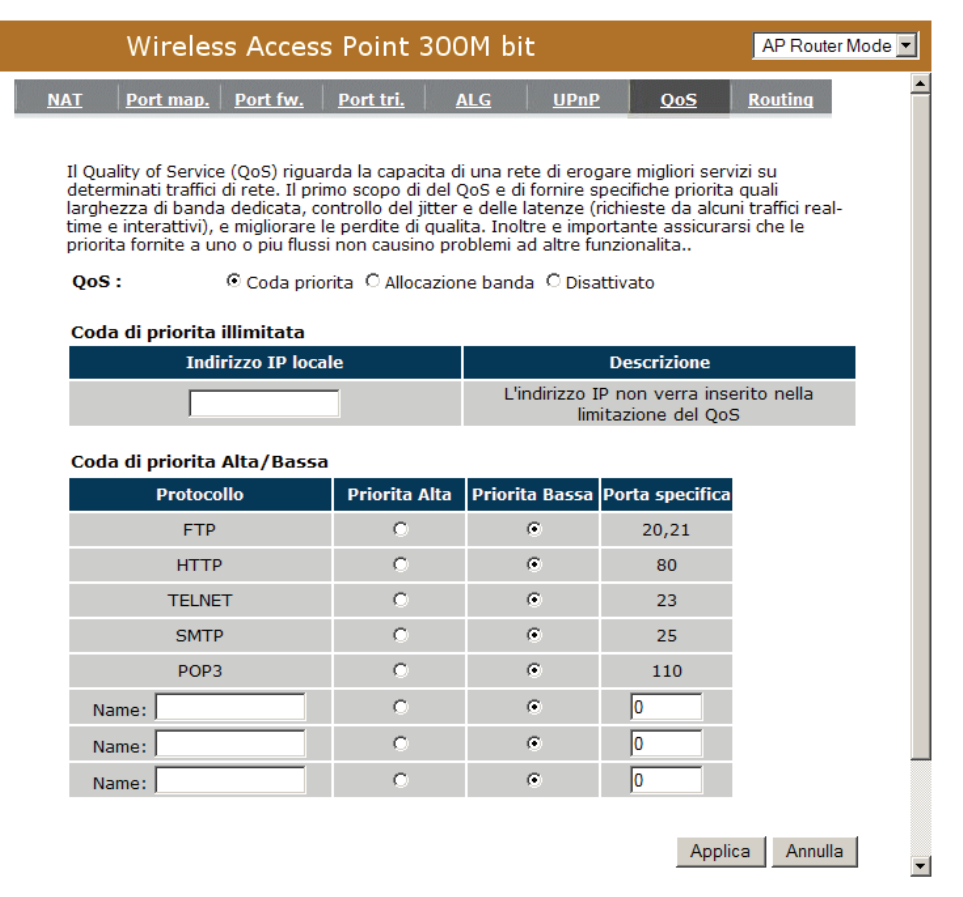

**Coda Priorità Illimitata:** L'indirizzo IP non sarà limitato dalle regole del QoS.

**Coda Priorità Alta/Bassa:** questa tabella può assegnare i pacchetti del protocollo e dell'intervallo di porte a una coda di priorità Alta o Bassa.

#### Per Allocazione di Banda

Questa funzione può riservare/limitare la capacità di trasmissione di protocolli specifici e di un intervallo di porte. Potete impostare il limite superiore e inferiore.

| Wireless Access Point 300M bit                 |                                                                                              |                                                                                        |                                                                                          |                                                                                 |                                                                           |                                                                                      | AP Router M                                           | lode 💌  |
|------------------------------------------------|----------------------------------------------------------------------------------------------|----------------------------------------------------------------------------------------|------------------------------------------------------------------------------------------|---------------------------------------------------------------------------------|---------------------------------------------------------------------------|--------------------------------------------------------------------------------------|-------------------------------------------------------|---------|
| NAT                                            | Port map.                                                                                    | Port fw.                                                                               | Port tri.                                                                                | ALG                                                                             | <u>UPnP</u>                                                               | <u>QoS</u>                                                                           | <u>Routing</u>                                        | <b></b> |
| Il Qua<br>deten<br>larghe<br>time e<br>priorit | ality of Service<br>minati traffici<br>ezza di banda<br>a interattivi), r<br>ca fornite a ur | e (QoS) rigua<br>di rete. Il pri<br>a dedicata, co<br>e migliorare l<br>no o piu fluss | rda la capacit<br>mo scopo di d<br>ontrollo del jiti<br>e perdite di q<br>ii non causino | a di una reti<br>el QoS e di<br>cer e delle la<br>ualita. Inolti<br>problemi ac | e di erogai<br>fornire spe<br>stenze (ricl<br>re e import<br>I altre funz | re migliori sen<br>cifiche priorita<br>hieste da alcu<br>cante assicura<br>zionalita | vizi su<br>a quali<br>ni traffici real-<br>rsi che le |         |
| QoS                                            | :                                                                                            | O Coda prio                                                                            | rita 💽 Alloca:                                                                           | zione banda                                                                     | O Disatti                                                                 | vato                                                                                 |                                                       |         |
| Тіро                                           | :                                                                                            | S                                                                                      | carica 💌                                                                                 |                                                                                 |                                                                           |                                                                                      |                                                       |         |
| Inter                                          | vallo IP loca                                                                                | le :                                                                                   |                                                                                          | ~                                                                               |                                                                           |                                                                                      |                                                       |         |
| Proto                                          | ocollo :                                                                                     | A                                                                                      | LL 💌                                                                                     |                                                                                 |                                                                           |                                                                                      |                                                       |         |
| Inter                                          | vallo porte :                                                                                | 1                                                                                      | ~ 6                                                                                      | 5535                                                                            |                                                                           |                                                                                      |                                                       |         |
| Crite                                          | ri :                                                                                         | N                                                                                      | lin 💌                                                                                    |                                                                                 |                                                                           |                                                                                      |                                                       |         |
| Velo                                           | cita (bps) :                                                                                 | F                                                                                      | ULL 💌                                                                                    |                                                                                 |                                                                           |                                                                                      |                                                       |         |
| Ag                                             | giungi Re                                                                                    | eset                                                                                   |                                                                                          |                                                                                 |                                                                           |                                                                                      |                                                       |         |
| Curre                                          | ent QoS Tab                                                                                  | le:                                                                                    |                                                                                          |                                                                                 |                                                                           |                                                                                      |                                                       |         |
| NO.                                            | Tipo I                                                                                       | ntervallo IP<br>locale                                                                 | Protocollo                                                                               | Intervallo                                                                      | porte                                                                     | Criteri Velo<br>(bp                                                                  | cita<br>s) Seleziona                                  |         |
| E                                              | Elimina selezio                                                                              | onato                                                                                  | Elimina tutti                                                                            | Reset                                                                           |                                                                           |                                                                                      |                                                       |         |
|                                                |                                                                                              |                                                                                        |                                                                                          |                                                                                 |                                                                           | Appl                                                                                 | ca Annulla                                            |         |

**Tipo:** specifica la direzione dei pacchetti. Upload o Download.

**Intervallo IP:** specifica l'intervallo di indirizzi IP. E' possibile inserire anche un solo indirizzo IP.

**Protocollo:** specifica il tipo di pacchetto. L'impostazione predefinita TUTTO assegnerà tutti i pacchetti alla coda di priorità.

Intervallo Porte: specifica l'intervallo di Porte. Potete inserire anche una sola Porta.

**Policy:** specifica la policy del QoS, l'opzione **Min** riserverà il data rate selezionato alla coda del QoS. L'opzione **Max** invece limiterà il data rate selezionato nella coda del QoS.

Rate: la velocità del traffico dati nella coda del QoS.

**Disattivato:** questa opzione permette di disattivare la funzione QoS.

## 16.8 – Routing

Potete abilitare il Routing Statico per fare in modo che il router inoltri i pacchetti secondo le vostre politiche di routing. Per utilizzare questa funzione è necessario disabilitare la funzione NAT.

| Wireless Access Point 300M bit                                                                                                    | AP Router Mode 💌       |
|----------------------------------------------------------------------------------------------------|------------------------|
| Attiva Routing                                                                                                    |                        |
| La funzione NAT (Network Address Translation) comporta la modifica dell'indirizzo<br>provenienza e/o destinazione dei pacchetti IP nel momento in cui passano attrave<br>Router o u firewall. Il NAT prmette a piu host di una rete privata di accedere a Inte<br>utilizzando un solo indirizzo IP pubblico. | di<br>erso un<br>ernet |
| NAT : O Attiva 🖲 Disattiva                                                                                                    |                        |
|                                                                                                    | Applica                |
| Wireless Access Point 300M bit                                                                                                    | AP Router Mode 💌       |
| Attiva Routing                                                                                                    | ettere al              |
| router di inoltrare i pacchetti secondo i vostri criteri di routing.                                                                                                    |                        |
| Per utilizzare il Routing Statico, disabilitare la funzione NAT.                                                                                                    |                        |
| Attiva Routing Statico                                                                                                    |                        |
| IP LAN di destinazione:                                                                                                    |                        |
| Gateway predefinito:                                                                                                    |                        |
| Hops:                                                                                                    |                        |
| Interfaccia :                                                                                                    |                        |
| Aggiungi Reset                                                                                                    |                        |
| Attuale Tabella Routing Statico:                                                                                                    |                        |
| NO. IP LAN di<br>destinazione Subnet Mask Gateway<br>predefinito Hops Interfaccia Sel                                                                                                    | eziona                 |
| Elimina selezionato Elimina tutti Reset Appli                                                                                                    | ica Reset              |

**IP LAN di destinazione:** indicare l'indirizzo IP di destination IP per la regola di routing statico.

Subnet Mask: inserire la Subnet Mask per la regola di routing.

Gateway predefinito: inserire il gateway predefinito della regola di routing.

Hops: specificare il numero massimo di Hops della regola di routing.

Interfaccia: specificare l'interfaccia della regola di routing.

# 17. Strumenti

## 17.1 – Amministrazione

Nella finestra di Amministrazione è possibile modificare la password richiesta per accedere all'intefaccia web di gestione del router. Per impostazione predefinita la password è: **admin**. La passwords può contenere da 0 a 12 caratteri alfanumerici, ed è sensibile alle maiuscole/minuscole.

| Wireless Access                                                     | AP Router Mode 💌                      |                                        |                              |              |
|---------------------------------------------------------------------|---------------------------------------|----------------------------------------|------------------------------|--------------|
| Admin <u>Time</u> DDNS                                              | <u>Power</u> Diagn                    | osis <u>Firmware</u>                   | Back-up                      | <u>Reset</u> |
| Potete modificare la password u<br>vostro account Internet.         | sata per accedere                     | al Router. Quest                       | a <u>non</u> e la pas        | sword del    |
| Vecchia Password :                                                  |                                       |                                        |                              |              |
| Nuova Password :                                                    |                                       |                                        |                              |              |
| Ripeti Nuova Password :                                             |                                       |                                        |                              |              |
| La gestione remota consente di<br>web. Per accedere all'interfaccia | accedere alla conf<br>web sono necess | igurazione del Ro<br>ari nome utente e | uter attraverse<br>password. | o un browser |
| Indirizzo Host                                                      | Porta                                 | Attiva                                 |                              |              |
|                                                                     | 8080                                  |                                        |                              |              |
|                                                                     |                                       |                                        | Appl                         | ica Reset    |

**Password corrente:** inserite la password corrente per permettere l'inserimento di una nuova password.

Nuova Password: inserire la nuova password e digitarla di nuovo nel campo Ripeti Nuova Password per verifica.

#### **Gestione Remota**

Questa funzione permette di configurare il router da una postazione remota attraverso internet. Inserite l'indirizzo IP dell'Host designato nel campo **Indirizzo Host**.

**Indirizzo Host:** indirizzo IP dell'host che avrò accesso alle funzioni di gestione/configurazione del router da remoto. Se il campo Indirizzo Host viene lasciato 0.0.0.0 allora chiunque potrà accedere da remoto al router inserendo semplicemente la password di accesso.

**Porta:** il numero della porta dell'interfaccia web remota.

**Abilita:** spuntare la casella per abilitare la funzione di gestione remota. Premere **Applica** per salvare le impostazioni.

## 17.2 – Impostazione Ora

Il Fuso Orario permette al vostro router di basare il suo orario sulle impostazioni configurate in questa pagina, le quali si rifletteranno su funzioni come il Registro Eventi e le impostazioni del Firewall.

| Wireless Ac                                                                                                    | cess Point 300M bit                                                                                                    | AP Router Mode 💌                                                                           |
|----------------------------------------------------------------------------------------------------|----------------------------------------------------------------------------------------------------|--------------------------------------------------------------------------------------------|
| Admin <u>Time</u> DDN                                                                                                  | <u>S Power Diagnosis Firmwa</u>                                                                                                    | rre Back-up Reset                                                                          |
| Il Router riceve l'ora corre<br>conseguenza. L'opzione p<br>L'impostazione del fuso or<br>nella pianificazione e nei f | tta da un server NTP su Internet e sino<br>er l'ora legale manda semplicemente a<br>'ario e utilizzata dall'orologio di sistem<br>ile di log. | cronizza il suo orologio di<br>avanti di un'ora l'orologio.<br>a per mostrare l'ora esatta |
| Time Setup :                                                                                                    | Synchronize with the NTP Server                                                                                                    |                                                                                            |
| Fuso Orario :                                                                                                    | (GMT)Greenwich Mean Time: Dublin, E                                                                                                    | dinburgh, Lisbon, London 💌                                                                 |
| Server Orario NTP :                                                                                                    |                                                                                                    |                                                                                            |
| Ora Legale :                                                                                                    | ☐ Attiva<br>Da Gennaio 🔽 1 💌 A Gennaio                                                                                                    | ¥ 1 ¥                                                                                      |
|                                                                                                    |                                                                                                    | Applica Reset                                                                              |

**Fuso Orario:** selezionate il Fuso Orario del paese in cui vi trovate. Il router imposterà il suo orario in base alla vostra selezione.

NTP Time Server: il router può sincronizzasi a un NTP Time Server esterno.

**Ora Legale:** il router può utilizzare anche l'Ora Legale. Se desiderate utilizzare questa funzione, dovete selezionare il periodo relativo all'Ora Legale e spuntare la casella di controllo "Abilita" per attivare la vostra configurazione per l'ora legale. Premete **Applica** per salvare le impostazioni.

## 17.3 – DDNS

DDNS permette di mappare un nome di dominio statico verso un indirizzo IP dinamico. Per utilizzare questa funzione dovete ottenere un account, password e il vostro nome di dominio statico dal fornitore del servizio DDNS. Questo router supporta DynDNS, TZO e altri fornitori di servizio DDNS.

|                               | Wireless Access Point 300M bit                                 |                                                                 |                                                                       |  |  |  |  |  |
|-------------------------------|----------------------------------------------------------------|-----------------------------------------------------------------|-----------------------------------------------------------------------|--|--|--|--|--|
| Admin                         | <u>Time</u> <u>DDNS</u>                                        | <u>Power Diagnosis Firmv</u>                                    | vare Back-up <u>Reset</u>                                             |  |  |  |  |  |
| La funz<br>fare qu<br>del ser | zione DDNS permette d<br>iesto e necessario otte<br>vizio DDNS | mappare un dominio statico ver<br>nere account, password e nome | so un indirizzo IP dinamico. Per<br>del dominio statico dal fornitore |  |  |  |  |  |
|                               | Dynamic DNS :                                                  | C Attiva 💿 Disattiva                                            |                                                                       |  |  |  |  |  |
|                               | Indirizzo Server :                                             | 3322(qdns) 💌                                                    |                                                                       |  |  |  |  |  |
|                               | Nome Host :                                                    |                                                                 |                                                                       |  |  |  |  |  |
|                               | Nome Utente :                                                  |                                                                 |                                                                       |  |  |  |  |  |
|                               | Password :                                                     |                                                                 |                                                                       |  |  |  |  |  |
|                               |                                                                |                                                                 | Applica Annulla                                                       |  |  |  |  |  |

Attiva/Disattiva DDNS: Attiva o Disattiva la funzione DDNS del router.

Indirizzo Server: selezionate il fornitore del servizio DDNS.

Nome Host: inserite il vostro nome di dominio statico che utilizza DDNS.

Nome Utente: inserite il nome dell'account fornito dal fornitore del servizio DDNS.

Password: inserite la password del vostro account DDNS.

Fare click su **Applica** per salvare le impostazioni.

## 17.4 – Risparmio Energia

La funzione di risparmio energetico dell'interfaccia Wireless può essere abilitata/disabilitata attraverso questa pagina.

| Wireless Access Point 300M bit |               |             |             |                  |                 |                |              | er Mode 💌 |
|--------------------------------|---------------|-------------|-------------|------------------|-----------------|----------------|--------------|-----------|
| <u>Admin</u>                   | Time          | <u>DDNS</u> | Power       | <u>Diagnosis</u> | <u>Firmware</u> | <u>Back-up</u> | <u>Reset</u> |           |
| La pa                          | gina energia  | permette di | risparmiare | energia per l    | e interfacce    | WLAN.          |              |           |
|                                |               |             |             |                  |                 |                |              |           |
| Mod                            | alita Risparı | mio Energe  | tico :      |                  |                 |                |              |           |
| WLA                            | N :           |             | C Attiva    | Oisattiva        |                 |                | _            | _         |
|                                |               |             |             |                  |                 | Applic         | a Annull     | а         |
|                                |               |             |             |                  |                 |                |              |           |

## 17.5 – Diagnostica

Questa finestra permette di diagnosticare lo stato attuale della vostra rete.

| Wireless Access Point 300M bit                                                      | AP Router Mode 💌 |  |  |  |  |  |
|-------------------------------------------------------------------------------------|------------------|--|--|--|--|--|
| Admin <u>Time DDNS</u> <u>Power</u> <u>Diagnosis</u> <u>Firmware</u> <u>Back-up</u> | <u>Reset</u>     |  |  |  |  |  |
| Questa pagina visualizza lo stato corrente della rete                               |                  |  |  |  |  |  |
| Indirizzo di Ping : Avvia                                                           |                  |  |  |  |  |  |
| Risulato Ping :                                                                     |                  |  |  |  |  |  |

#### 17.6 – Firmware

Questa pagina permette di aggiornare il firmware del router. Per fare questo è necessario scaricare il file del nuovo firmware sul computer locale e selezionarlo inserendo il nome e il percorso nel relativo campo. In alternativa è possibile utilizzare il pulsante **Sfoglia** per individuare il file sul vostro computer.

| Wireless A                                                         | AP Router Mode 💌                                          |                                                  |                                                     |
|--------------------------------------------------------------------|-----------------------------------------------------------|--------------------------------------------------|-----------------------------------------------------|
| Admin <u>Time</u> DD                                               | <u>NS Power Diag</u>                                      | nosis <u>Firmware</u>                            | Back-up Reset                                       |
| Questa schermata conse<br>trovarsi sull'Hard Disk loo<br>firmware. | ente di aggiornare il firmw<br>cale del computer. Cliccat | are del Router. Il fir<br>e Sfoglia per localizz | mware da utilizzare deve<br>are e caricare il nuovo |
|                                                                    |                                                           | Sfoglia                                          |                                                     |
|                                                                    |                                                           |                                                  |                                                     |
|                                                                    |                                                           |                                                  |                                                     |
|                                                                    |                                                           |                                                  | Applica Annulla                                     |

Una volta selezionato il file del nuovo firmware, premete il pulsante **Applica** situato nella parte bassa della schermata per avviare il processo di aggiornamento.

#### 17.7 – Back-up

Questa pagina permette di salvare – ovvero fare il Backup – delle impostazioni correnti del router. Le impostazioni di configurazione salvate possono essere ripristinate attraverso la funzione di **Ripristino Impostazioni**. In caso di problemi è inoltre possibile utilizzare la funzione **Ripristina Impostazioni Predefinite** per impostare il router alle condizioni predefinite di fabbrica.

| Wireless Access Poi                                                                                                    | AP Router Mode 💌                      |                   |  |  |  |  |  |
|----------------------------------------------------------------------------------------------------|---------------------------------------|-------------------|--|--|--|--|--|
| Admin <u>Time</u> <u>DDNS</u> <u>Pow</u>                                                                                                    | <u>er Diagnosis Firmware Back</u>     | <u>c-up Reset</u> |  |  |  |  |  |
| Utilizzare la funzione Back-up per salvare la configurazione corrente del router nel file config.dlf.<br>Potete utilizzare la funzione di "Ripristino Impostazioni" per ripristinare la configurazione<br>salvata. In alternativa, potete utilizzare "Ripristina Valori di fabbrica" per ripristinare le<br>impostazioni originali. |                                       |                   |  |  |  |  |  |
| Ripristina valori di fabbrica :                                                                                                    | Ripristina valori di fabbrica : Reset |                   |  |  |  |  |  |
| Impostazioni Back-up :                                                                                                    | Salva                                 |                   |  |  |  |  |  |
| Ripristino Impostazioni :                                                                                                    | Sfoglia                               | L                 |  |  |  |  |  |

**Backup Impostazioni:** questa funzione salva le impostazioni di configurazione del router in un file chiamato "<u>config.bin</u>". Potete inoltre utilizzare il pulsante **Carica** per ripristinare la configurazione salvata. In alternativa è possibile usare la funzione "**Ripristina Impostazioni Predefinite**" per forzare il router ad eseguire un reset e ripristinare così le impostazioni originali di fabbrica.

#### 17.8 – Reset

La funzione di reset permette di ripristinare il corretto funzionamento del router quando il sistema non risponde più ai comandi o smette di funzionare.

| <u>Admin</u>                          | <u>Time</u>                                             | DDNS                                         | Power                                        | <u>Diagnosis</u>                                 | <u>Firmware</u>                               | <u>Back-up</u>                              | <u>Reset</u>                            |
|---------------------------------------|---------------------------------------------------------|----------------------------------------------|----------------------------------------------|--------------------------------------------------|-----------------------------------------------|---------------------------------------------|-----------------------------------------|
| Se il ro<br>verrar<br>confer<br>lampe | outer smette<br>ino modificat<br>ma prima di<br>ggiare. | di funzionar<br>e. Per esegu<br>procedere. I | e correttam<br>iire un reset<br>l reset sara | ente si puo e<br>: diccate sul p<br>completato q | seguire un r.<br>oulsante APP<br>uando il LED | eset. Le imp<br>LICA. Verra (<br>Power smet | ostazioni non<br>chiesta una<br>tera di |
|                                       |                                                         |                                              |                                              |                                                  |                                               |                                             |                                         |

Applica Annulla

## 18. Modalità "Repeater"

La modalità "Repeater" fornisce un limitato numero di impostazioni rispetto alla modalità "AP". Per utilizzare questa modalità selezionate la voce "Repeater mode" nel menu in alto a destra nella pagina di configurazione.

Il sistema di riavvia e si collega all'indirizzo IP http://192.168.1.1. A questo punto potrete vedere la pagina di configurazione in modalità "**REPEATER**".

| <b>•</b> | Wireless Access Poir                                                              | nt 300M bit Repeater Mode 👤                                               |
|----------|-----------------------------------------------------------------------------------|---------------------------------------------------------------------------|
|          | Stato LAN Schedule Event L                                                        | <u>og Monitor Language</u>                                                |
| HNW300AP | Potete utilizzare la pagina Status per m<br>WLAN/LAN e la versione del firmware e | ionitorare lo stato della connessione per le interfacce<br>dell'hardware. |
|          | Sistema                                                                           | Wireless Network Broadband Router                                         |
| Sistema  | Modalita                                                                          | AP Repeater                                                               |
| Wizard   | Tempo di funzionamento                                                            | 17 sec                                                                    |
|          | Versione Hardware                                                                 | 0.0.1                                                                     |
| Wireless | Numero di serie                                                                   | 00000001                                                                  |
| Tools    | Versione Kernel                                                                   | 1.0.2                                                                     |
|          | Versione applicazione                                                             | 1.0.2                                                                     |
|          | Impostazioni LAN                                                                  |                                                                           |
|          | Indirizzo IP                                                                      | 192.168.0.1                                                               |
|          | Subnet Mask                                                                       | 255.255.255.0                                                             |
|          | Indirizzo MAC                                                                     | 00:FF:52:8C:00:0C                                                         |
|          | Impostazioni WLAN                                                                 |                                                                           |
|          | Repeater                                                                          |                                                                           |
|          | SSID                                                                              | Hamlet8C000C                                                              |
|          | Status                                                                            |                                                                           |
|          | Sicul ezza                                                                        |                                                                           |

#### 18.1 – Stato

La sezione "Stato del sistema" permette di monitorare lo stato corrente del vostro router. Potete utilizzare questa pagina per visualizzare velocemente se sono disponibili aggiornamenti del firmware.

Una volta premuto il pulsante **OK** per raggiungere la pagina desiderata, potrete visualizzare la pagina di stato del router HNW300AP.

Potete visualizzare informazioni sul tempo di attività, informazioni hardware, numero di serie o la versione corrente del firmware.

Impostazioni LAN: questa sezione visualizza le informazioni correnti relative alla porta LAN del router e alla WLAN. Visualizza inotre se il Server DHCP è attivo e

vengono mostrati dettagli relativi alla configurazione Wireless come SSID, sicurezza, BSSID, numero del Canale e modalità operativa.

**Impostazioni WLAN:** la sezione Stato Periferica mostra le impostazioni di configurazione che avete impostato nel Wizard / Impostazioni Base / Impostazioni Wireless.

### 18.2 – LAN

La scheda LAN mostra le impostazioni della LAN che possono essere modificate secondo le necessità. Se siete un utente entry level, provate ad accedere a un sito web dal vostro browser. Se riuscite ad accedere al sito senza problemi, non modificate nessuna di queste impostazioni.

Fate click sul pulsante **Applica** in fondo alla pagina per salvare la configurazione.

|                                     | Wireless Access Po                                                     | oint 300M bit                                     |                                          | Repeater Mode 💌 |
|-------------------------------------|------------------------------------------------------------------------|---------------------------------------------------|------------------------------------------|-----------------|
| <u>Stato</u>                        | LAN Schedule Even                                                      | nt Log Monitor L                                  | anguage                                  |                 |
| Potete<br>rete. Il<br><b>IP del</b> | impostare il server DHCP per<br>router deve avere un indirizz<br>a LAN | attribuire dinamicame<br>In IP per la rete locale | nte gli indirizzi IP ai client<br>(LAN). | t della vostra  |
|                                     | Indirizzo IP :                                                         | 192.168.0.1                                       |                                          |                 |
|                                     | IP Subnet Mask :                                                       | 255.255.255.0                                     |                                          |                 |
|                                     | 802.1d Spanning Tree :                                                 | Disattivato 💌                                     |                                          |                 |
|                                     |                                                                        |                                                   | A 11                                     | 1 1             |
|                                     |                                                                        |                                                   | Applica                                  | Annulla         |

**Indirizzo IP:** rappresenta l'indirizzo IP del router sulla vostra rete, ovvero il gateway predefinito per i client della vostra LAN. Può essere modificato a seconda delle vostre esigenze.

IP Subnet Mask: specifica la Subnet Mask della vostra Rete Locale (LAN).

**802.1d Spanning Tree:** questa impostazione è normalmente disabilitata. Se viene abilitata, il router utilizzerà il protocollo di spanning tree prevenire cicli ridondanti all'interno della rete.

### 18.3 – Pianificazioni

I pulsanti Aggiungi e Modifica permettono di configurare le impostazioni di risparmio energetico. Inserite i dati e selezionate il tipo di servizio quindi premete **Applica** per implementare le nuove impostazioni.

| Wireless Acces                                                                                         | Repeater Mode 💌                                                                                                    |                |                 |  |  |  |  |  |  |
|----------------------------------------------------------------------------------------------------|----------------------------------------------------------------------------------------------------|----------------|-----------------|--|--|--|--|--|--|
| Stato LAN Schedule                                                                                     |                                                                                                    |                |                 |  |  |  |  |  |  |
| La Pianificazione si avvia quan<br>correttamente il Server Orario<br>indicata nella Tabella Pianifica: | La Pianificazione si avvia quando riceve l'ora GMT dal Server Orario. Si prega di impostare correttamente il Server Orario negli Strumenti. I servizi partiranno o si fermeranno all'ora indicata nella Tabella Pianificazioni. |                |                 |  |  |  |  |  |  |
| NO. Descrizione                                                                                        | Servizio                                                                                                    | Pianificazioni | Seleziona       |  |  |  |  |  |  |
| Aggiungi Modifica                                                                                      | Elimina selezionato                                                                                                    | Elimina tutti  |                 |  |  |  |  |  |  |
|                                                                                                    |                                                                                                    |                | Applica Annulla |  |  |  |  |  |  |

La tabella elenca i servizi disponibili. Potete selezionare il servizio desiderato utilizzando la relativa casella di controllo.

#### 18.4 – Registro eventi

Questa pagina mostra il registro degli eventi di sistema del router. Viene visualizzato ogni evento avvenuto dopo l'avvio del sistema. I pulsanti situati in fondo alla pagina permettono di salvare (**Salva**) il registro eventi in un file, di svuotare il registro (**Cancella**) oppure di aggiornare la visualizzazione (**Aggiorna**) per ottenere le informazioni più aggiornate. Una volta spento il router, il registro scomparirà senza essere salvato in un file locale.

|              | ١    | Vireles     | s Acces         | s Point 3        | 300M bit     |         | Repeater Mode 💌 |
|--------------|------|-------------|-----------------|------------------|--------------|---------|-----------------|
| <u>Stato</u> | 1    | LAN         | <u>Schedule</u> | <u>Event Loq</u> | Monitor La   | anquage |                 |
| Visua        | lizz | a le inform | azioni delle    | operazioni di    | sistema      |         |                 |
|              |      |             |                 |                  | Sibtemar     |         |                 |
| day          | 1    | 00:00:04    | [SYSTEM]        | : HTTP, sta      | art          |         | <u>~</u>        |
| day          | 1    | 00:00:03    | [SYSTEM]        | : NET, Fire      | ewall Disabl | .ed     |                 |
| day          | 1    | 00:00:03    | [SYSTEM]        | : NET, NAT       | Disabled     |         |                 |
| day          | 1    | 00:00:03    | [SYSTEM]        | : NTP, sta:      | rt NTP Clien | it      |                 |
| day          | 1    | 00:00:01    | [SYSTEM]        | : WLAN[2 40      | G], Channel  | = 11    |                 |
| day          | 1    | 00:00:00    | [SYSTEM]        | : LAN, IP        | address=192. | 168.0.1 |                 |
| dav          | 1    | 00:00:00    | [SYSTEM]        | : LAN, sta:      | rt           |         |                 |
| dav          | 1    | 00:00:00    | [SYSTEM]        | : BR. star       | t            |         |                 |
| dav          | 1    | 00:00:00    | SYSTEM          | : Start Lo       | g Message Se | rvice!  | -               |
|              |      |             |                 |                  |              |         |                 |
|              |      |             |                 |                  |              |         |                 |
|              |      |             |                 |                  |              |         |                 |
| Salv         | /a   | Cancel      | la Ag           | giorna           |              |         |                 |
|              |      |             | 1.9             | 3                |              |         |                 |

## 18.5 – Monitor

La pagina Monitor mostra gli istogrammi relativi al traffico dati delle connessioni di rete WAN, LAN e WLAN. La funzione di aggiornamento automatico mantiene i dati costantemente aggiornati.

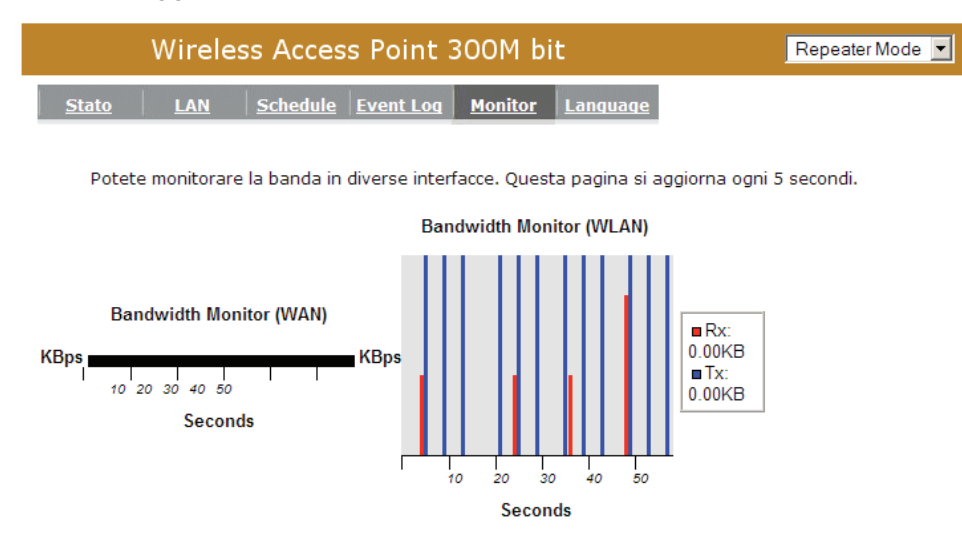

## 18.6 – Lingua

Questo Router Wireless supporta diverse lingue per l'interfaccia web, potete selezionare la vostra lingua nel menu presente in questa pagina.

| Wireless Acc                | Repeater Mode 💌                                                     |  |
|-----------------------------|---------------------------------------------------------------------|--|
| <u>Stato LAN Schedu</u>     | le <u>Event Log</u> <u>Monitor</u> <u>Language</u>                  |  |
| Potete selezionare un'altra | lingua in questa pagina                                             |  |
|                             |                                                                     |  |
| Lingue Multiple :           | Scegliere una lingua                                                |  |
|                             | English<br>Italiano                                                 |  |
| Lingue Multiple :           | Scegliere una lingua<br>Scegliere una lingua<br>English<br>Italiano |  |

## 18.7 – Impostazioni Base

In questa sezione potete impostare i parametri utilizzati dalle stazioni radio per collegarsi a questo router. I parametri comprendono Modalità, ESSID, Numero del Canale e Client associato.

| Wireless Access                                                      | Repeater Mode 💌                                                                                         |            |
|----------------------------------------------------------------------|----------------------------------------------------------------------------------------------------|------------|
| Base Client List Criteri                                             |                                                                                                    |            |
| Questa pagina permette di impo<br>parametri sono utilizzati dalle st | stare l'SSID e il Canale per la connessione wireles<br>azioni wireless per collegarsi all'Access Point. | ss. Questi |
| Radio :                                                              | ⊙ Attiva C Disattiva                                                                                    |            |
| Modalita :                                                           | Repeater                                                                                                |            |
| Banda :                                                              | 2.4 GHz (B+G+N) 💌                                                                                       |            |
| Enabled SSID#:                                                       | 1 -                                                                                                    |            |
| SSID1 :                                                              | Hamlet8C000C                                                                                            |            |
| Site Survey :                                                        | Site Survey                                                                                             |            |
| Wireless Information                                                 |                                                                                                    |            |
| SSID:<br>Status:                                                     | Hamlet8C000C<br>Disconnected                                                                            |            |
| Canale:                                                              |                                                                                                    |            |
|                                                                      |                                                                                                    |            |
|                                                                      | Applica                                                                                                 | Annulla    |

Radio: Attiva o Disattiva la funzionalità Wireless.

Modalità: indica la modalità di funzionamento del router.

**Banda:** permette di impostare la modalità wireless dell'AP fissa su 802.11b, 802.11g o 802.11n. E' inoltre possibile selezionare la modalità B+G che permette di utilizzare client 802.11b e 802.11g contemporaneamente.

Abilita ESSID #: potete specificare il numero massimo di ESSID.

**ESSID1~3:** consente di specificare un nome ESSID per la WLAN.

Site Survey: potete cercare l'Access Point Wireless attivo e collegarvi ad esso.

| SILE SUIVEV |
|-------------|
|-------------|

| NO. | Select | Channel | SSID   | SSID BSSID I      |      | Auth    | Signal<br>(%) | Mode    |
|-----|--------|---------|--------|-------------------|------|---------|---------------|---------|
| 1   | 0      | 1       | ADSL_1 | 00:02:6f:4c:64:a0 | AES  | WPA2PSK | 50            | 11b/g/n |
| 2   | 0      | 3       | ADSL_2 | 00:02:6f:48:0d:8b | WEP  | OPEN    | 100           | 11b/g   |
| 3   | 0      | 9       | ADSL_3 | 00:16:b6:28:07:34 | NONE | OPEN    | 65            | 11b/g   |

Refresh Connect

## 18.8 – Elenco Client

La tabella visualizzata in questa pagina elenca gli indirizzi MAC dei client associati al router. Per aggiornare l'elenco premere il pulsante **Aggiorna**.

| Wirele                                   | R                                                        | epeater Mode 💌     |                        |       |
|------------------------------------------|----------------------------------------------------------|--------------------|------------------------|-------|
| <u>Base</u> <u>Client Lis</u>            | t <u>Criteri</u>                                         |                    |                        |       |
| <b>Tabelia WLAN O</b><br>La tabella WLAN | t <b>lient :</b><br>Client corrente mostra l'indirizzo M | AC del client asso | ciato a questo Ro      | outer |
| Interfaccia                              | Indirizzo MAC                                            | Segnale (%)        | Tempo di<br>inattivita |       |
|                                          | Nessun client collegato a                                | al Router.         |                        |       |
| Aggiorna                                 |                                                          |                    |                        |       |

## 19. Strumenti

Questa sezione offre una serie di utili strumenti per la gestione e manutenzione del router HNW300AP.

#### 19.1 – Amministrazione

Nella finestra di Amministrazione è possibile modificare la password richiesta per accedere al sistema di gestione del router basato sul web. Per impostazione predefinita la password è: **admin**. La passwords può contenere da 0 a 12 caratteri alfanumerici, ed è sensibile alle lettere maiuscole/minuscole.

| <u>Admin</u>                                                                                                    | Time                                                                                                    | <u>Power</u> | <u>Diaqnosis</u> | <u>Firmware</u> | Back-up | Reset |         |       |  |
|----------------------------------------------------------------------------------------------------|----------------------------------------------------------------------------------------------------|--------------|------------------|-----------------|---------|-------|---------|-------|--|
| Potete modificare la password usata per accedere al Router. Questa <u>non</u> e la password del<br>vostro account Internet. |                                                                                                    |              |                  |                 |         |       |         |       |  |
| Vecc                                                                                                    | hia Password                                                                                                    | i:           |                  |                 |         |       |         |       |  |
| Nuov                                                                                                    | a Password                                                                                                    | :            |                  |                 |         |       |         |       |  |
| Ripet                                                                                                    | i Nuova Pass                                                                                                    | sword :      |                  |                 |         |       |         |       |  |
| La ges<br>web. F                                                                                                    | La gestione remota consente di accedere alla configurazione del Router attraverso un browser<br>web. Per accedere all'interfaccia web sono necessari nome utente e password. |              |                  |                 |         |       |         |       |  |
|                                                                                                    | Indirizzo                                                                                                    | Host         | Port             | a At            | tiva    |       |         |       |  |
|                                                                                                    |                                                                                                    |              | 8080             |                 |         |       |         |       |  |
|                                                                                                    |                                                                                                    |              |                  |                 |         | Ap    | plica F | Reset |  |

**Password corrente:** inserite la password corrente per permettere l'inserimento di una nuova password.

Nuova Password: inserire la nuova password e digitarla di nuovo nel campo Ripeti Nuova Password per verifica.

Premere **Applica** per salvare le nuove impostazioni.

#### Gestione Remota

Questa funzione permette di configurare il router da una postazione remota attraverso internet. Inserite l'indirizzo IP dell'Host designato nel campo **Indirizzo Host**.

**Indirizzo Host:** indirizzo IP dell'host che avrò accesso alle funzioni di gestione/configurazione del router da remoto. Se il campo Indirizzo Host viene lasciato 0.0.0.0 allora chiunque potrà accedere da remoto al router inserendo semplicemente la password di accesso.

Porta: il numero della porta dell'interfaccia web remota.

Abilita: spuntare la casella per abilitare la funzione di gestione remota.

Premere **Applica** per salvare le impostazioni.

#### 19.2 – Ora

Il Fuso Orario permette al vostro router di basare il suo orario sulle impostazioni configurate in questa pagina, le quali si rifletteranno su funzioni come il Registro Eventi e le impostazioni del Firewall.

| <u>Admin</u>                                                                                                    | <u>Time</u>  | <u>Power</u> | <u>Diagnosis</u>                                              | <u>Firmware</u> | Back-up | <u>Rese</u> | t       |       |  |
|----------------------------------------------------------------------------------------------------|--------------|--------------|---------------------------------------------------------------|-----------------|---------|-------------|---------|-------|--|
| Il Router riceve l'ora corretta da un server NTP su Internet e sincronizza il suo orologio di<br>conseguenza. L'opzione per l'ora legale manda semplicemente avanti di un'ora l'orologio.<br>L'impostazione del fuso orario e utilizzata dall'orologio di sistema per mostrare l'ora esatta<br>nella pianificazione e nei file di log. |              |              |                                                               |                 |         |             |         |       |  |
| Time                                                                                                    | Setup :      | Sy           | Synchronize with the NTP Server                               |                 |         |             |         |       |  |
| Fuso                                                                                                    | Orario :     | (GI          | (GMT)Greenwich Mean Time: Dublin, Edinburgh, Lisbon, London 💌 |                 |         |             |         |       |  |
| Serv                                                                                                    | er Orario NT | 'P:          |                                                               |                 |         |             |         |       |  |
| Ora I                                                                                                    | .egale :     | Da           | □ Attiva<br>Da Gennaio 💌 1 💌 A Gennaio 💌 1 💌                  |                 |         |             |         |       |  |
|                                                                                                    |              |              |                                                               |                 |         |             | Applica | Reset |  |

**Fuso Orario:** selezionate il Fuso Orario del paese in cui vi trovate. Il router imposterà il suo orario in base alla vostra selezione.

NTP Time Server: il router può sincronizzasi a un NTP Time Server esterno.

**Ora Legale:** il router può utilizzare anche l'Ora Legale. Se desiderate utilizzare questa funzione, dovete selezionare il periodo relativo all'Ora Legale e spuntare la casella di controllo "Abilita" per attivare la vostra configurazione per l'ora legale. Premete **Applica** per salvare le impostazioni.

## 19.3 – Risparmio Energia

La funzione di risparmio energetico dell'interfaccia Wireless può essere abilitata/disabilitata attraverso questa pagina.

|                                 | Repeater Mode |              |                  |                 |                |              |         |  |
|---------------------------------|---------------|--------------|------------------|-----------------|----------------|--------------|---------|--|
| <u>Admin</u>                    | Time          | <u>Power</u> | <u>Diagnosis</u> | <u>Firmware</u> | <u>Back-up</u> | <u>Reset</u> |         |  |
| La pa                           | gina energia  | permette di  | risparmiare      | energia per l   | e interfacce ' | WLAN.        |         |  |
| Modalita Risparmio Energetico : |               |              |                  |                 |                |              |         |  |
| WLA                             | N :           |              | C Attiva         | Oisattiva       |                |              |         |  |
|                                 |               |              |                  |                 |                | Applica      | Annulla |  |

## 19.4 – Diagnostica

Questa finestra permette di diagnosticare lo stato attuale della vostra rete.

| Wireless Access Point 300M bit                        | Repeater Mode 💌 |
|-------------------------------------------------------|-----------------|
| Admin Time Power Diagnosis Firmware Back-up Reset     |                 |
| Questa pagina visualizza lo stato corrente della rete |                 |
| Indirizzo di Ping : Avvia                             |                 |
| Risulato Ping :                                       |                 |
|                                                       |                 |

#### 19.5 – Firmware

Questa pagina permette di aggiornare il firmware del router. Per fare questo è necessario scaricare il file del nuovo firmware sul computer locale e selezionarlo inserendo il nome e il percorso nel relativo campo. In alternativa è possibile utilizzare il pulsante **Sfoglia** per individuare il file sul vostro computer.

| Wireless Access Point 300M bit                                                                                                    | Repeater Mode 💌               |
|----------------------------------------------------------------------------------------------------|-------------------------------|
| Admin <u>Time</u> <u>Power</u> <u>Diagnosis</u> <u>Firmware</u> <u>Back-up</u> <u>Reset</u>                                                                                             |                               |
| Questa schermata consente di aggiornare il firmware del Router. Il firmware da u<br>trovarsi sull'Hard Disk locale del computer. Cliccate Sfoglia per localizzare e carica<br>firmware. | tilizzare deve<br>re il nuovo |
| Sfoglia                                                                                                    |                               |
|                                                                                                    |                               |
|                                                                                                    |                               |
|                                                                                                    |                               |
| Applica                                                                                                    | Annulla                       |

Una volta selezionato il file del nuovo firmware, premete il pulsante **Applica** situato nella parte bassa della schermata per avviare il processo di aggiornamento.

#### 19.6 – Back-up

Questa pagina permette di salvare – ovvero fare il Backup – delle impostazioni correnti del router. Le impostazioni di configurazione salvate possono essere ripristinate attraverso la funzione di **Ripristino Impostazioni**. In caso di problemi è inoltre possibile utilizzare la funzione **Ripristina Impostazioni Predefinite** per impostare il router alle condizioni predefinite di fabbrica.

| Wireless Access Poi                                                                                                    | Repeater Mode 🔽                     |         |  |  |  |  |  |  |
|----------------------------------------------------------------------------------------------------|-------------------------------------|---------|--|--|--|--|--|--|
| Admin <u>Time</u> <u>Power</u> <u>Diagn</u>                                                                                                    | osis <u>Firmware</u> <u>Back-up</u> | Reset   |  |  |  |  |  |  |
| Utilizzare la funzione Back-up per salvare la configurazione corrente del router nel file config.dlf.<br>Potete utilizzare la funzione di "Ripristino Impostazioni" per ripristinare la configurazione<br>salvata. In alternativa, potete utilizzare "Ripristina Valori di fabbrica" per ripristinare le<br>impostazioni originali. |                                     |         |  |  |  |  |  |  |
| Ripristina valori di fabbrica :                                                                                                    | Reset                               |         |  |  |  |  |  |  |
| Impostazioni Back-up :                                                                                                    | Salva                               |         |  |  |  |  |  |  |
| Ripristino Impostazioni :                                                                                                    | Carica                              | Sfoglia |  |  |  |  |  |  |

**Backup Impostazioni:** questa funzione salva le impostazioni di configurazione del router in un file chiamato "<u>config.bin</u>". Potete inoltre utilizzare il pulsante **Carica** per ripristinare la configurazione salvata. In alternativa è possibile usare la funzione "**Ripristina Impostazioni Predefinite**" per forzare il router ad eseguire un reset e ripristinare così le impostazioni originali di fabbrica.

## 19.7 – Reset

lampeggiare.

La funzione di reset permette di ripristinare il corretto funzionamento del router quando il sistema non risponde più ai comandi o smette di funzionare.

| Wireless Access Point 300M bit |                |                              |                            |                                |                                |                             | Repeater Mode 💌              |                       |
|--------------------------------|----------------|------------------------------|----------------------------|--------------------------------|--------------------------------|-----------------------------|------------------------------|-----------------------|
|                                | <u>Admin</u>   | Time                         | Power                      | Diagnosis                      | <u>Firmware</u>                | Back-up                     | <u>Reset</u>                 |                       |
|                                | Se il I        | router smette                | e di funziona              | re correttam                   | ente si puo e                  | seauire un r                | eset. Le impo                | stazioni non          |
|                                | verra<br>confe | nno modifica<br>rma prima di | te. Per eseg<br>procedere. | uire un reset<br>Il reset sara | cliccate sul p<br>completato q | ulsante APP<br>uando il LED | LICA. Verra d<br>Power smett | hiesta una<br>tera di |

Applica Annulla